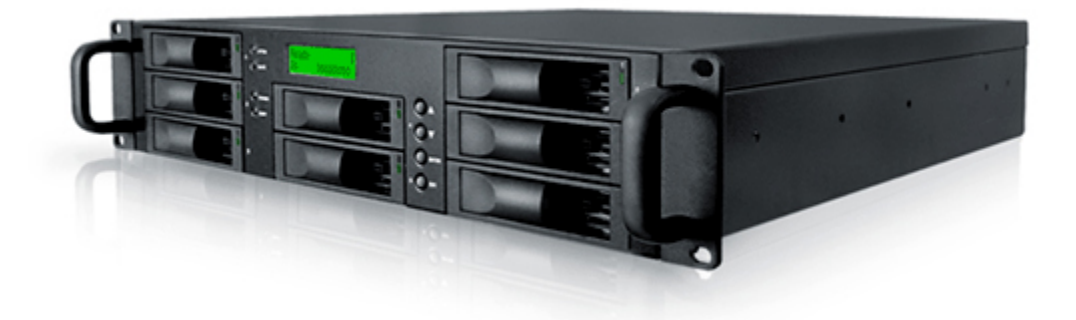

# **UltraStor RS8**

## SCSI Ultra 320 to SATA II RAID Controller

# **User Manual**

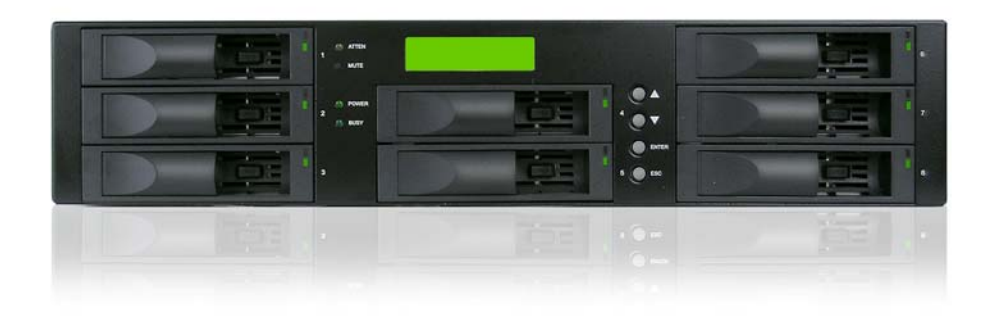

Version 3.0 (JAN. 2006)

Enhance Technology, Inc.

# Preface

## About this manual

This manual is designed for **UltraStor RS8 series** controller user to operate the disk array system as easy as possible. Information contained in this manual has been checked for accuracy, but no product warranty is given with this content due to each operation environment is different. Information and specification are subject to change without further notice.

Copyright@2005, Enhance Technology, Inc. All rights reserved.

Thank you for using ENHANCE Technology, Inc. products; if you have any question, please e-mail to "<u>tech@enhance-tech.com</u>". We will answer your question as soon as possible.

The RAM size of **UltraStor RS8** recommends **512MB** or more. Please refer to the certification list of RAM in Appendix A.

## Table of Contents

| Ch | apter 1 | RAID introduction                      | .5       |
|----|---------|----------------------------------------|----------|
|    | 11      | Features                               | 5        |
|    | 1.1     | Terminology                            | 0.<br>8  |
|    | 1.2     |                                        | .0       |
| ~  | 1.3     |                                        | . ð      |
| Ch | apter 2 | 2 Getting started                      | 10       |
|    | 2.1     | Before starting                        | 10       |
|    | 2.2     | Storage introduction                   | 10       |
|    | 2.3     | Management methods                     | 11       |
|    | 2.3.1   | Web GUI                                | 11       |
|    | 2.3.2   | RS-232 serial port                     | 11       |
|    | 2.3.3   | Remote control – secure shell          | . 11     |
|    | 2.4     | Enclosure                              | 12       |
|    | 2.4.1   | LCM                                    | 12       |
|    | 2.4.1   | System buzzer                          | 14       |
| Ch | apter 3 | 3 Web GUI guideline <sup>2</sup>       | 15       |
|    | 3.1     | S-series GUI hierarchy                 | 15       |
|    | 3.2     | Login                                  | 16       |
|    | 3.3     | Quick install                          | 17       |
|    | 3.4     | System configuration                   | 18       |
|    | 3.4.1   | System name                            | 19       |
|    | 3.4.2   | IP address                             | 19       |
|    | 3.4.3   | Password                               | . 20     |
|    | 3.4.4   | Date                                   | . 20     |
|    | 3.4.5   | Maii<br>Snimd                          | ZI<br>91 |
|    | 347     | Event log                              |          |
|    | 35      | Volume configuration                   | 22       |
|    | 351     | Volume relationship diagram            | 23       |
|    | 3.5.2   | Physical disk                          | . 23     |
|    | 3.5.3   | Volume group                           | . 25     |
|    | 3.5.4   | User data volume                       | . 28     |
|    | 3.5.5   | Cache volume                           | . 30     |
|    | 3.5.0   | Logical unit number                    | 31       |
|    | 36      |                                        | / J2     |
|    | 3.0     | SAE-TE configuration                   | 41       |
|    | 3.6.2   | Voltage and Temperature                | 43       |
|    | 3.6.3   | Hard drive S.M.A.R.T. function support | . 44     |
|    | 3.6.4   | UPS                                    | . 44     |
|    | 3.7     | System maintenance                     | 46       |
|    | 3.7.1   | Upgrade                                | . 46     |
|    | 3.7.2   | Info                                   | . 47     |
|    | 3.7.3   | Shutdown                               | . 47     |
|    | 3.8     | Logout                                 | 41       |

| Chapter 4 | Advanced operation           |    |
|-----------|------------------------------|----|
| 4.1       | Rebuild                      |    |
| 4.2       | VG migration and expansion   |    |
| 4.3       | UDV Extension                | 51 |
| 4.4       | Snapshot/Rollback (optional) |    |
| 4.4.1     | Create snapshot volume       | 53 |
| 4.4.2     | Auto snapshot                |    |
| 4.4.3     | Rollback                     | 55 |
| 4.5       | Disk roaming                 |    |
| Appendix  | (                            |    |
| A.        | Certification list           |    |
| В.        | Event notifications          |    |
| C.        | Known issues                 | 61 |

# **Chapter 1 RAID introduction**

## 1.1 Features

**UltraStor RS8** controller is a high-performance RAID controller.

- Backplane solution
  - UltraStor RS8: U320 SCSI (x2) -to- SATA II (x8) RAID controller.
  - UltraStor RS16: U320 SCSI (x2) -to- SATA II (x16) RAID controller.

**UltraStor RS8** controller has the features listed below:

- RAID 6 ready.
- Snapshot-on-the-box / rollback (optional).
- SATA II support with SATA I backward compatible.
- N-way mirror.
- On-line volume expansion and RAID level migration.
- Global/dedicated cache configurable by volume.
- S.M.A.R.T. enabled.
- Support SAF-TE.
- Support Microsoft VDS (Virtual Disk Service; optional).
- Disk roaming.
- MPIO ready (initiator driver support is needed).

When properly configured, our RAID controller can provide non-stop service with a high degree of fault tolerance through the use of RAID technology and advanced array management features.

**UltraStor** controller connects to the host system through an SCSI interface. It can be configured to any RAID level. It provides reliable data protection for servers and offers a new technology to implement the **RAID 6** function. The RAID 6 function allows two HDD failures without impact on the existing data. Data can be reconstructed from the remaining data and parity drives.

**Snapshot-on-the-box** is a point-in-time volume replication. It makes consistent and instant copies of data volumes without any system downtime. It can keep up to 32 snapshots for all data volumes. **Rollback** feature is provided so users can easily restore the previously-snapshotted data easily while continuing using the volume for further data access. The data access is just regular as before including read and write without any impact on end users. The "on-the-box" terminology implies the fact that it does not require any proprietary agents installed at host side. The snapshot is taken at volume level. It will not consume any host CPU cycles thus the server is dedicated to the specific application. The snapshot copies can be taken manually or by schedule such as hourly and daily.

**UltraStor** controller is the most cost-effective disk array controller with completely integrated high-performance and data-protection capabilities that meet or exceed the highest industry standards, **the best data solution for small to medium size business user.** 

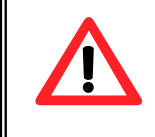

#### Caution

**UltraStor series** controller does not design SCSI terminator on system. It must add external SCSI terminators.

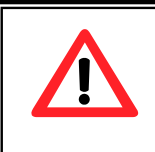

#### Caution

Snapshot/rollback features need **512MB** RAM or more. Please refer to a certification list for RAM in Appendix A.

## 1.2 Terminology

This document uses the terms as follows:

| RAID | RAID is the abbreviation of " <b>R</b> edundant <b>A</b> rray of <b>I</b> ndependent <b>D</b> isks". There are different RAID levels with different degree of the data protection. |
|------|----------------------------------------------------------------------------------------------------|
| PD   | The <b>P</b> hysical <b>D</b> isk belongs to the member disk of one specific volume group.                                                                                         |
| VG   | Volume <b>G</b> roup. One VG consists of a set of UDVs and owns one RAID level attribute.                                                                                          |
| UDV  | <b>U</b> ser <b>D</b> ata <b>V</b> olume. Each VG could be divided into different UDVs. The UDVs from one VG share the same RAID level, but may own the different volume capacity. |
| СV   | <b>C</b> ache <b>V</b> olume. Each UDV will be associated with one specific CV to execute the data transaction. Each CV could own the different cache memory size.                 |
| LUN  | Logical Unit Number. LUN is the logical volume, which the                                                                                                    |

|                                                                    | users could access by using the SCSI commands.                                                                                                    |  |  |  |  |  |
|--------------------------------------------------------------------|----------------------------------------------------------------------------------------------------|--|--|--|--|--|
| GUI                                                                | Graphic User Interface.                                                                                                    |  |  |  |  |  |
| RAID width,<br>RAID copy,<br>RAID row<br>(RAID cell in<br>one row) | <ul> <li>RAID width, copy and row are used to describe one VG.</li> <li>E.g.: <ol> <li>One 4-disk RAID 0 volume: RAID width= 4; RAID copy=1; RAID row=1.</li> <li>One 3-way mirroring volume: RAID width=1; RAID copy=3; RAID row=1.</li> <li>One RAID 10 volume over 3 4-disk RAID 1 volume: RAID width=1; RAID copy=4; RAID row=3.</li> </ol> </li> </ul> |  |  |  |  |  |
| WT                                                                 | <b>W</b> rite- <b>T</b> hrough cache write policy. Each data is synchronized in both data cache and the accessed physical disks.                                                                                                    |  |  |  |  |  |
| WB                                                                 | <b>W</b> rite- <b>B</b> ack cache write policy. Will speed up system write performance but needs to bear the risk where data may be inconsistent between data cache and the physical disks in one short time interval.                                                                                                    |  |  |  |  |  |
| RO                                                                 | Set the volume to be <b>R</b> ead- <b>O</b> nly.                                                                                                    |  |  |  |  |  |
| DS                                                                 | Dedicated Spare disks. The spare disks only belong to one specific VG. Others could not use the spare disks for any rebuilding purpose.                                                                                                    |  |  |  |  |  |
| GS                                                                 | <b>G</b> lobal <b>S</b> pare disks. If some VGs are using the global spare disks to do rebuilding, they could get the spare disks out from the common spare disks pool for such requirement.                                                                                                    |  |  |  |  |  |
| DC                                                                 | Dedicated Cache.                                                                                                    |  |  |  |  |  |
| GC                                                                 | Global Cache.                                                                                                    |  |  |  |  |  |
| DG                                                                 | DeGrade mode.                                                                                                    |  |  |  |  |  |
| S.M.A.R.T.                                                         | Self-Monitoring Analysis and Reporting Technology.                                                                                                    |  |  |  |  |  |
| WWN                                                                | World Wide Name.                                                                                                    |  |  |  |  |  |
| НВА                                                                | Host Bus Adapter.                                                                                                    |  |  |  |  |  |

| ΜΡΙΟ   | Multi-Path Input/Output.                 |  |  |  |  |  |
|--------|------------------------------------------|--|--|--|--|--|
| SAF-TE | SCSI Accessed Fault-Tolerant Enclosures. |  |  |  |  |  |

## 1.3 RAID levels

Describe RAID levels as follows:

| RAID 0                                                                                                | Disk striping. RAID 0 needs at least one hard drive.                                                                                                    |  |  |
|----------------------------------------------------------------------------------------------------|----------------------------------------------------------------------------------------------------|--|--|
| RAID 1                                                                                                | Disk mirroring over two disks. RAID 1 needs at least two hard drives.                                                                                                    |  |  |
| N-way<br>mirror                                                                                       | Extension to RAID 1 level. It has N copies of the disk.                                                                                                    |  |  |
| RAID 3                                                                                                | Striping with parity on the dedicated disk. RAID 3 needs at least three hard drives.                                                                                                    |  |  |
| RAID 5Striping with interspersed parity over the member disks.<br>3 needs at least three hard drives. |                                                                                                    |  |  |
| RAID 62-dimensional parity protection over the member disks.<br>6 needs at least four hard drives.    |                                                                                                    |  |  |
|                                                                                                    |                                                                                                    |  |  |
| RAID 0+1                                                                                              | Mirroring of the member RAID 0 volumes. RAID 0+1 needs at least four hard drives.                                                                                                    |  |  |
| RAID 0+1<br>RAID 10                                                                                   | Mirroring of the member RAID 0 volumes. RAID 0+1 needs at<br>least four hard drives.<br>Striping over the member RAID 1 volumes. RAID 10 needs at<br>least four hard drives.                                                                                                    |  |  |
| RAID 0+1<br>RAID 10<br>RAID 30                                                                        | Mirroring of the member RAID 0 volumes. RAID 0+1 needs at<br>least four hard drives.<br>Striping over the member RAID 1 volumes. RAID 10 needs at<br>least four hard drives.<br>Striping over the member RAID 3 volumes. RAID 30 needs at<br>least six hard drives.                                                                                                    |  |  |
| RAID 0+1<br>RAID 10<br>RAID 30<br>RAID 50                                                             | Mirroring of the member RAID 0 volumes. RAID 0+1 needs at<br>least four hard drives.<br>Striping over the member RAID 1 volumes. RAID 10 needs at<br>least four hard drives.<br>Striping over the member RAID 3 volumes. RAID 30 needs at<br>least six hard drives.<br>Striping over the member RAID 5 volumes. RAID 50 needs at<br>least six hard drives.                                                                                                    |  |  |
| RAID 0+1<br>RAID 10<br>RAID 30<br>RAID 50<br>RAID 60                                                  | <ul> <li>Mirroring of the member RAID 0 volumes. RAID 0+1 needs at least four hard drives.</li> <li>Striping over the member RAID 1 volumes. RAID 10 needs at least four hard drives.</li> <li>Striping over the member RAID 3 volumes. RAID 30 needs at least six hard drives.</li> <li>Striping over the member RAID 5 volumes. RAID 50 needs at least six hard drives.</li> <li>Striping over the member RAID 5 volumes. RAID 50 needs at least six hard drives.</li> </ul> |  |  |

| least one hard drive. |
|-----------------------|

# **Chapter 2 Getting started**

## 2.1 Before starting

Before starting, prepare as follows.

- □ Review the "Certification list" in Appendix A to confirm that the hardware is fully supported.
- Read the latest release notes before upgrading. Release notes will accompany with firmware.
- □ A server with a SCSI HBA.
- □ SCSI cables and terminators.
- □ CAT 5, CAT 5e, or CAT 6 network cables for management port.
- □ Prepare storage system configuration plan.
- Management port network information. If using static IP, please prepare static IP addresses, subnet mask, and default gateway.

## 2.2 Storage introduction

Storage has two "ends" in the connection. These ends are the initiator and the target. The initiator: Requests, or initiates, any SCSI communications. It requests all SCSI operations like read or write. An initiator is usually located on the host/server side (an SCSI HBA).

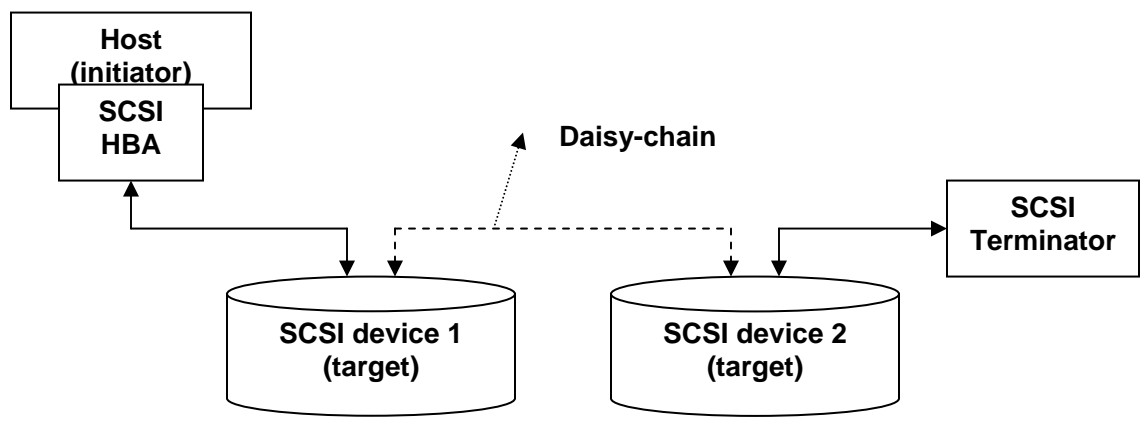

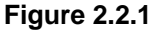

The target is the storage device itself or an appliance that controls and serves volumes or virtual volumes. The target is the device that performs the SCSI command or bridges it to an attached storage device. The targets can be disks, tapes, RAID arrays, tape libraries, etc.

#### Enhance Technology, Inc.

## 2.3 Management methods

There are three management methods to manage **S Series** controllers, describe on the following:

### 2.3.1 Web GUI

**S Series** controllers support graphic user interface to manage the system. Be sure to connect LAN cable. The default IP is **192.168.0.1**; so open the browser and type:

#### http://192.168.0.200

Click any function at the first time; it will pop up a dialog to authenticate.

Login name: **admin** Default password: **1234** 

### 2.3.2 RS-232 serial port

Use NULL modem cable to connect console port. Default baud rate: **115200**, 8 bits, 1 stop bit, and no parity. Terminal type: **vt100** Login name: **admin** Default password: **1234** 

#### 2.3.3 Remote control – secure shell

ssh (secure shell) is required for **S Series** controllers to remote login. The ssh client software is available at the following web site:

SSHWinClient WWW: <u>http://www.ssh.com/</u> Putty WWW: <u>http://www.chiark.greenend.org.uk/</u>

Host name: **192.168.0.1** Login name: **admin** Default password: **1234** 

Tips

Enhance Tec It does not support telnet to connect for remote control, only ssh. Using ssh, the IP address has to be setup and the assword is required for login.

## 2.4 Enclosure

### 2.4.1 LCM

There are four buttons to control LCM (LCD Control Module), including: ▲ (up), ▼ (down), **ESC** (Escape), and **ENT** (Enter).

After booting up the system, the following screen will be shown:

Press "ENT", the LCM functions "Alarm Mute", "Reset/Shutdown", "Quick Install", "View IP Setting", "Change IP Config" and "Reset to Default" will be rotate by pressing  $\blacktriangle$  (up) and  $\checkmark$  (down).

The following table is function description.

| Alarm Mute          | Mute alarm when error occurs.                                                                                                    |
|---------------------|----------------------------------------------------------------------------------------------------|
| Reset/Shutdown      | Reset or shutdown controller.                                                                                                    |
| Quick Install       | Three steps to create a volume. Please refer to section 3.3 for operation in web UI.                                                                                                    |
| View IP Setting     | Display current IP address, subnet mask, and gateway.                                                                                                    |
| Change IP<br>Config | Set IP address, subnet mask, and gateway. There are 2 selections, DHCP (Get IP address from DHCP server) or set static IP.                                                                                                    |
| Reset to Default    | Reset to default will set password to default: <b>1234</b> , and<br>set IP address to default.<br>Default IP address: <b>192.168.0.1</b><br>Default subnet mask: <b>255.255.255.0</b><br>Default gateway: <b>192.168.0.254</b> |

The following is LCM menu hierarchy.

|            | [Alarm Mute]       | [≜Yes No▼]        |                       |                |
|------------|--------------------|-------------------|-----------------------|----------------|
|            | [Deast/Shutdown]   | [Reset]           | [▲Yes No▼]            |                |
|            | [Resel/Shuldown]   | [Shutdown]        | [▲Yes No▼]            |                |
|            |                    |                   | Volume Size           | Adjust Volume  |
|            |                    |                   | (xxxxxx M)            | Size           |
|            |                    |                   | Bus ID                | Adjust Bus ID  |
|            |                    | RAID 0            | (X)                   |                |
|            | [Ouick Install]    | (RAID 1/RAID 3/   | SCSI ID               | Adjust SCSLID  |
|            |                    | RAID 5/RAID 6)    | (xx)                  |                |
|            |                    | XXXXXX MB         | LUN                   | Adjust I UN    |
|            |                    |                   | (X)                   |                |
|            |                    |                   | Apply The             | [≜Yes No▼]     |
|            |                    |                   | Config                |                |
| ENHANCE    |                    |                   |                       |                |
| Technology |                    |                   |                       |                |
| <b>▲ ▼</b> |                    | [IP Address]      |                       |                |
|            | [View IP Setting]  | [192.100.000.001] |                       |                |
|            |                    | [17 SUDITEL MASK] |                       |                |
|            |                    | [200.200.200.0]   |                       |                |
|            |                    | [1- Galeway]      |                       |                |
|            |                    | [192.100.000.204] | [≜Yes No▼]            |                |
|            |                    |                   |                       | Adjust IP      |
|            |                    |                   | [IP Address]          | address        |
|            |                    |                   | [IP Subnet            | Adjust Submask |
|            | [Change IP         |                   | Mask1                 | IP             |
|            | Config]            | [Static IP]       |                       | Adjust Gatewav |
|            |                    |                   | [IP Gateway]          | IP             |
|            |                    |                   | [Apply IP<br>Setting] | [≜Yes No▼]     |
|            | [Reset to Default] | [≜Yes No▼]        |                       |                |

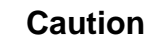

Before power off, it is better to execute **"Shutdown"** to flush the data from cache to physical disks.

### 2.4.1 System buzzer

The system buzzer features are describing on the following:

- 1. The system buzzer will alarm 3 seconds when system boots up successfully.
- 2. The system buzzer will alarm continuously when there are error level events happened in the system. The alarm will be stopped after pressing mute.

# **Chapter 3 Web GUI guideline**

## 3.1 S-series GUI hierarchy

| Quick Install        | →             | Step 1 / Step 2 / Step 3 / Confirm                           |
|----------------------|---------------|--------------------------------------------------------------|
| System Config        |               |                                                              |
| System name          | →             | System name                                                  |
| IP address           | →             | DHCP / Static                                                |
| Password             | →             | Old password / Password / Confirm                            |
| Date                 | →             | ,<br>Date / Time / Time zone / Davlight saving               |
| Mail                 | ÷             | Mail-from address / Mail-to address / SMTP relay /           |
|                      | _             | Authentication / Send test mail                              |
| SNMP                 | $\rightarrow$ | SNMP trap address / Community                                |
| Event log            | $\rightarrow$ | Mute / Clear                                                 |
|                      |               |                                                              |
| Volume config        |               |                                                              |
| Physical disk        | $\rightarrow$ | Free disc / Global spares / Dedicated spares / More          |
| Maluma maun          | _             | information<br>Create / Delete / More information / Deneme / |
| volume group         | 7             | Migrate                                                      |
| User data volume     | →             | Create / Delete / Attach LUN / Snapshot / More               |
|                      |               | information / Rename / Extend / Set read/write               |
|                      |               | mode / Set priority / Resize Snapshot space / Auto           |
| Casha walwaa         | _             | Snapshot<br>Create / Delete / Merc information / Decize      |
|                      | 7             | Attach / Detech                                              |
| Logical unit         | 7             | Allach / Delach                                              |
| Enclosure menorement |               |                                                              |
|                      | <b>د</b>      | Enable / Disable                                             |
| Voltage &            | Ś             |                                                              |
| Temperature          |               |                                                              |
| S.M.A.R.T.           | →             | S.M.A.R.T. for physical disks                                |
| UPS                  | →             | UPS Type / Shutdown Battery Level / Shutdown                 |
|                      |               | Delay / Shutdown UPS                                         |
|                      |               |                                                              |
| Maintenance          | _             |                                                              |
| Upgrade              | <b>→</b>      | Browse the firmware to upgrade                               |
| Info                 | <b>→</b>      | System information                                           |
| Shutdown             | $\rightarrow$ | Reboot / Shutdown                                            |
|                      |               |                                                              |
| Logout               |               |                                                              |

## 3.2 Login

**UltraStor series** controller supports graphic user interface to manage the system. Be sure to connect LAN cable. The default IP is **192.168.0.200**; so open the browser and type:

#### http://192.168.0.200

Click any function at the first time; it will pop up a dialog to authenticate.

Login name: **admin** Default password: **1234** 

After login, the selections listed on the left can be operated.

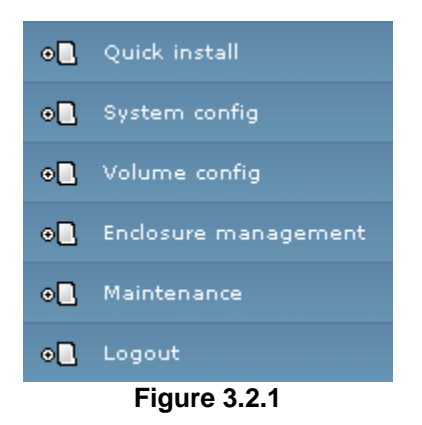

There are three indicators at the top-right corner.

- 1. **Voltage light:** Green is normal. Red represents abnormal voltage status. Please refer to section 3.6.2 for more detail.
- 2. **Temperature light:** Green is normal. Red represents abnormal temperature.
- 3. **RAID light:** Green means RAID works fine. Red represents RAID failed happens.

## 3.3 Quick install

It is easy to use "Quick install" function to create a volume. Depend on how many physical disks or how many residual spaces on created VGs are free, the system will calculate maximum spaces on RAID levels 0/1/3/5/6. "Quick install" function will occupy all residual VG space for one UDV, and it has no space for snapshot. If snapshot function is needed, please create volumes by manual, and refer to section 4.4 for more detail.

Step 1: Select "Quick install" then choose the RAID level to set. Please refer to Figure 3.3.1. After choosing the RAID level, click " to another page required to set up the "Bus ID" / "SCSI ID" / "LUN".

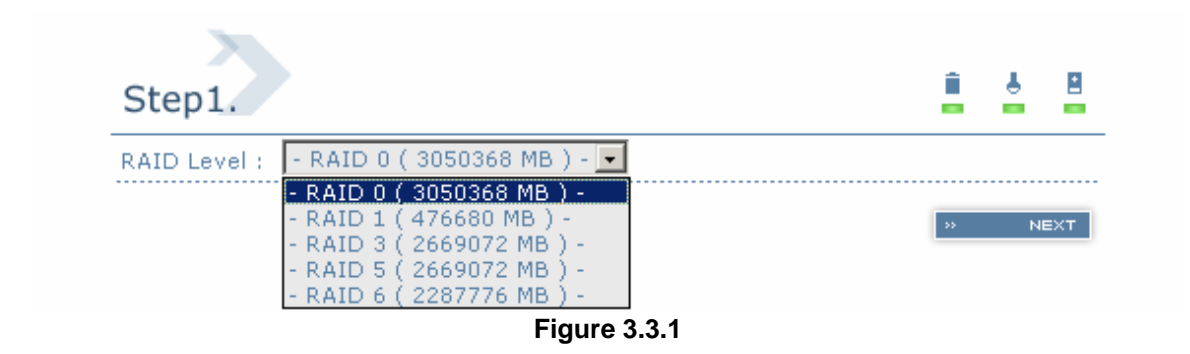

Step 2: Please select a number for each of them. Be careful to avoid the conflict of SCSI ID at the same SCSI bus. In this page, the "Volume size" can be changed. The maximum volume size is shown. To re-enter the size be sure it

has to be less or equal to maximum volume size. Then click "

**Step 3:** Confirm page. Click " TONFIRM " if all setups are correct. Then a page with the "User data volume" just been created will be shown as Figure 3.3.2.

**Done.** It can be used as a disk.

|     |            |              | » A      | ттясн |         |   |   | đ             | ) SNAPS | нот  | » CREATE         | E » DELI   | ETE       |
|-----|------------|--------------|----------|-------|---------|---|---|---------------|---------|------|------------------|------------|-----------|
| No. | Name       | Size<br>(MB) | Status   | 1     | 2       | 3 | 4 | <b>R</b><br>% | RAID    | #LUN | Snapshot<br>(MB) | VG<br>name | CV<br>(MB |
| 1   | QUICK20680 | 608256       | H ONLINE |       | HI<br>K |   |   |               | RAID    | 1    | 0/0 «            | QUICK68263 | 80        |

(Figure 3.3.2: A RAID 0 user data volume with the UDV name "QUICK20680", named by the system itself, with the total available volume size 608256MB.)

## 3.4 System configuration

"System config" selection is for the setup of "System name", "IP address", "Password", "Date", "Mail", "SNMP" and view "Event log".

| System config | i 4 8                                                      |  |  |  |  |  |
|---------------|------------------------------------------------------------|--|--|--|--|--|
| System name   | System name for identification                             |  |  |  |  |  |
| IP address    | Internet Protocol(IP) address for remote<br>administration |  |  |  |  |  |
| Password      | Administrator's password                                   |  |  |  |  |  |
| Date          | System time for event log                                  |  |  |  |  |  |
| Mail          | Alert by e-mail                                            |  |  |  |  |  |
| SNMP          | Alert via Simple Network Management Protocol<br>(SNMP)     |  |  |  |  |  |
| Event log     | System event log to record critical events                 |  |  |  |  |  |
|               | Figure 3.4.1                                               |  |  |  |  |  |

## 3.4.1 System name

Select "**System name**" to change system name. Default system name composed by model name and serial number of this system, e.g.: S120-000001.

| System name : | RAID    |
|---------------|---------|
| Figure        | 3.4.1.1 |

## 3.4.2 IP address

Select "**IP** address" to change IP address for remote administration usage. There are 2 selections, DHCP (Get IP address from DHCP server) or set static IP.

| • DHCP         |  |  |  |  |
|----------------|--|--|--|--|
| C Static       |  |  |  |  |
| Address :      |  |  |  |  |
| Mask :         |  |  |  |  |
| Gateway :      |  |  |  |  |
| DNS :          |  |  |  |  |
| Figure 3.4.2.1 |  |  |  |  |

### 3.4.3 Password

Select "Password" is for changing administrator password.

| Old<br>password : |              |
|-------------------|--------------|
| Password :        |              |
| Confirm :         |              |
| Fig               | gure 3.4.3.1 |

#### 3.4.4 Date

Select "Date" to set up the current date and time before using.

| Time zone :<br>Daylight | Asia/Taipei        |  |  |  |  |  |
|-------------------------|--------------------|--|--|--|--|--|
| Time :<br>Time zone :   | 16 : 28 : 24       |  |  |  |  |  |
| Date :                  | 2005 / 11 / 9      |  |  |  |  |  |
| Now :                   | 2005/11/9 16:30:25 |  |  |  |  |  |

### 3.4.5 Mail

Select "Mail" to enter at most 3 mail addresses for receiving the event notification. Some mail servers would check "Mail-from address" and need authentication for anti-spam. Please fill the necessary fields and select "Send test mail" to check whether the email works fine.

| Mail-from address : |        |
|---------------------|--------|
| Mail-to address 1 : |        |
| Mail-to address 2 : |        |
| Mail-to address 3 : |        |
| SMTP relay :        |        |
| SMTP server :       |        |
| Authentication :    | None 💌 |
| Account :           |        |
| Password :          |        |
| Confirm :           |        |
| Send test mail :    |        |
|                     |        |

Figure 3.4.5.1

#### 3.4.6 SNMP

Select "**SNMP**" to set up SNMP trap for alert via SNMP. It allows up to 3 SNMP trap addresses can be set for receiving SNMP trap. Default community setting is "public".

| SNMP trap address 3 : |        |
|-----------------------|--------|
| Community :           | public |

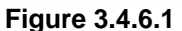

### 3.4.7 Event log

Select "**Event log**" to view the event messages. Press "**Clear**" button will clear event log. Press "**Mute**" button will stop alarm if system alerts.

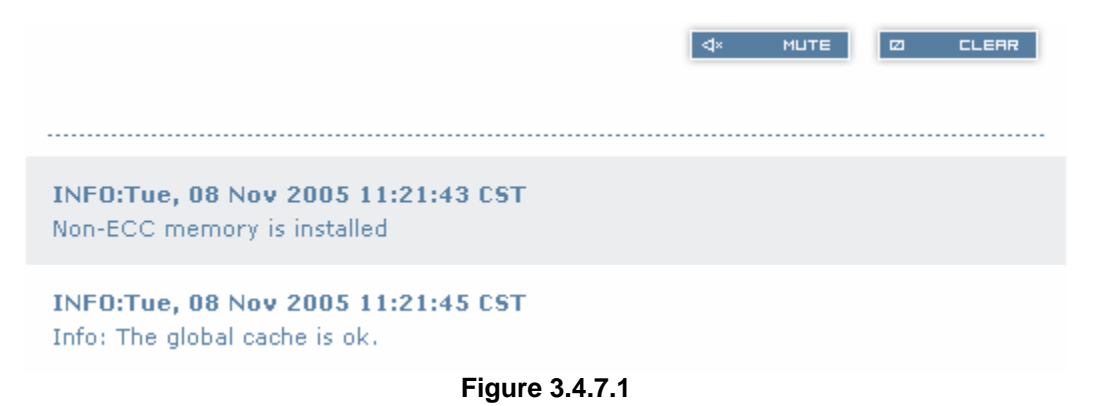

## 3.5 Volume configuration

"Volume config" selection is for the setup of volume configurations including "Physical disk", "Volume group", "User data volume", "Cache volume", and "Logical unit" functions.

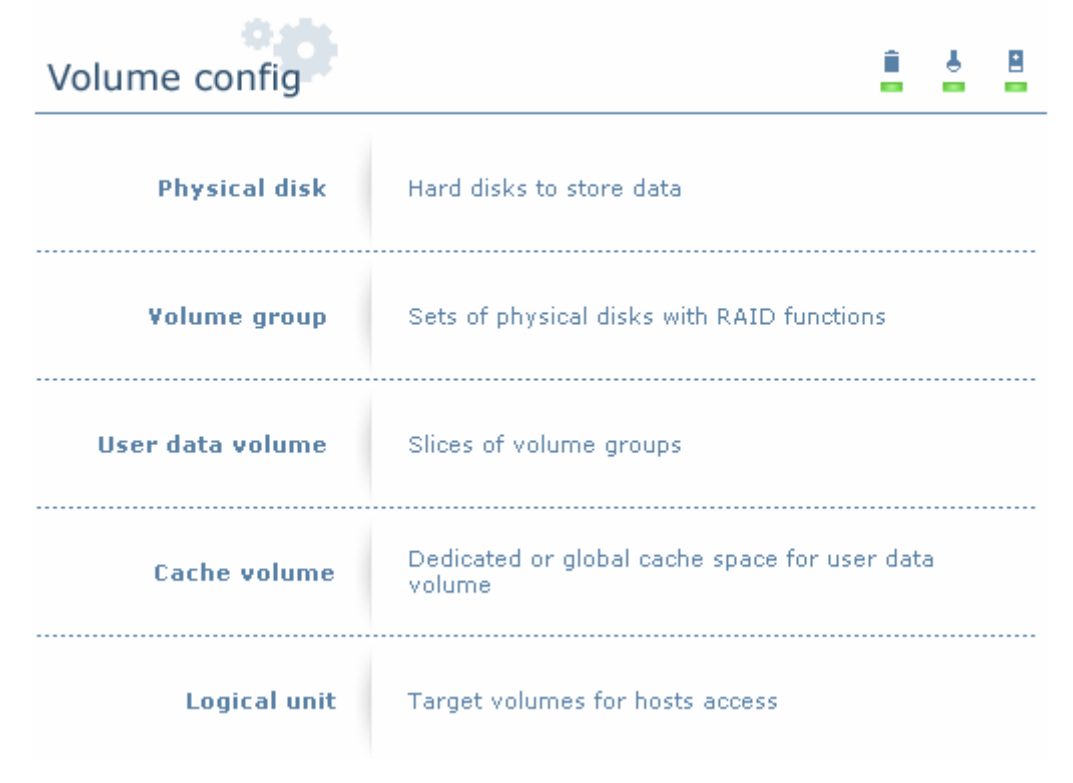

Enhance Technology, Inc.

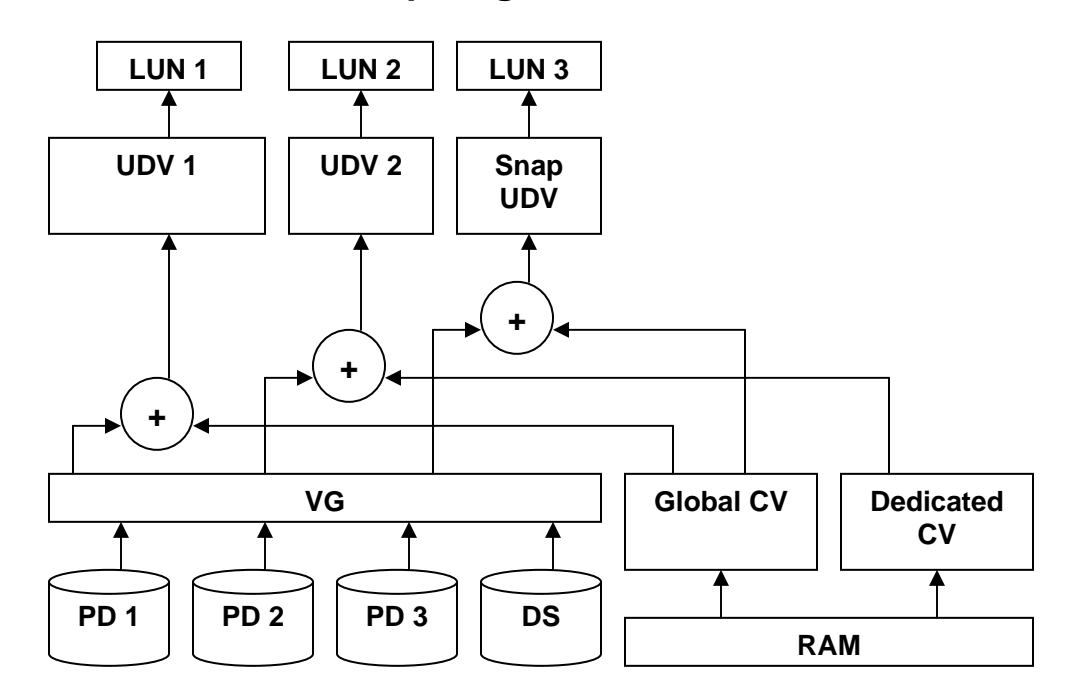

### 3.5.1 Volume relationship diagram

The above diagram describes the relationship of RAID components. One VG (Volume Group) consists of a set of UDVs (User Data Volume) and owns one RAID level attribute. Each VG could be divided into different UDVs. The UDVs from one VG share the same RAID level, but may own the different volume capacity. Each UDV will be associated with one specific CV (Cache Volume) to execute the data transaction. Each CV could own the different cache memory size. LUN is the logical volume, which the users could access by using the SCSI commands.

### 3.5.2 Physical disk

Enter "**Physical disk**" to view the status of hard drives inserted in the system. The following are operation tips:

- 1. Multiple select can be done. Select one or many checkboxes in front of the slot number. Or select the checkbox at the top left corner will select all. Check again will select none.
- The list box will disappear if there is no VG or only VG of RAID 0, JBOD. Because these RAID levels cannot be set as dedicated spare disk.
- 3. These three functions **"Free disc"**, **"Global spares**", **"Dedicated spares**" can execute multiple selects.

Enhance Technology, Inc.

4. The operations of the other web pages (e.g.: volume config of VG, UDV, CV, LUN pages) are similar.

| - Sel | ect - 💌 | * FREE DISC      | » GLOBAL     | SPARES     | » DEDICATED 9 | SPARE | 5        |
|-------|---------|------------------|--------------|------------|---------------|-------|----------|
|       | Slot    | WWN              | Size<br>(MB) | VG<br>name | Status        | 1     | 2        |
|       | 1 "     | 207d0013780000d8 | 76063        | VG-R0      | <b>6000</b>   | RD RD |          |
|       | 2 "     | 20790013780000d8 | 76063        | VG-R0      | <b>6000</b>   |       |          |
|       | 3 🔍     | 207f0013780000d8 | 76063        | VG-R5      | <b>G</b> 6000 |       |          |
|       | 4 "     | 207c0013780000d8 | 76063        | VG-R5      | <b>G</b> 6000 |       |          |
|       | 5 🔍     | 207e0013780000d8 | 76063        | VG-R5      | <b>G</b> 6000 |       |          |
|       | 6 "     | 207b0013780000d8 | 76063        |            | <b>G</b> 6000 | Å     |          |
|       | 7 🔍     | 20800013780000d8 | 76063        | VG-R5      | <b>6000</b>   |       |          |
|       | 8 "     | 207a0013780000d8 | 76063        |            | <b>6000</b>   |       |          |
| - Sel | ect - 💌 | ·· FREE DISC     | » GLOBAL     | SPARES     | » DEDICATED 9 | SPARE | <b>5</b> |

Figure 3.5.2.1

(Figure 3.5.2.1: Physical disks of slot 1, 2 have been created for a VG named "VG-R0". Physical disks of slot 3, 4, 5 have been created for a VG named "VG-R5". Slot 6 has been set as global spare disk. Slot 7 has been set as dedicated spare disk of VG named "VG-R5". Slot 8 is a free disk.)

#### • PD column description:

| Slot      | The position of hard drives. The number of slot begins from left to right at the front side. The blue square button next to the number of slot is " <b>More Information</b> " indication. It shows the details of the hard drive. |  |  |  |  |  |
|-----------|----------------------------------------------------------------------------------------------------|--|--|--|--|--|
| WWN       | World Wide Name.                                                                                                    |  |  |  |  |  |
| Size (MB) | Capacity of hard drive.                                                                                                    |  |  |  |  |  |
| VG Name   | Related volume group name.                                                                                                    |  |  |  |  |  |
| Status    | The status of hard drive.<br>"GOOD" → the hard drive is good.                                                                                                    |  |  |  |  |  |

|          | "DEFECT" → the hard drive has the bad blocks. "FAIL" → the hard drive cannot work in the respective volume.                                                                                                    |  |  |  |  |  |  |
|----------|----------------------------------------------------------------------------------------------------|--|--|--|--|--|--|
| Status 1 | "RD" → RAID Disk. This hard drive has been set to<br>RAID.                                                                                                    |  |  |  |  |  |  |
|          | "FR" $\rightarrow$ FRee disk. This hard drive is free for use.                                                                                                    |  |  |  |  |  |  |
|          | "DS" → Dedicated Spare. This hard drive has been<br>set to the dedicated spare of the VG.                                                                                                    |  |  |  |  |  |  |
|          | "GS" → Global Spare. This hard drive has been set to<br>a global spare of all VGs.                                                                                                    |  |  |  |  |  |  |
|          | "RS" → ReServe. The hard drive contains the VG information but cannot be used. It may be caused by an uncompleted VG set, or hot-plug this disk in the running time. In order to protect the data in the disk, the status changes to reserve. It can be reused after setting it to "FR" manually. |  |  |  |  |  |  |
| Status 2 | " $\mathbf{R}$ " $\rightarrow$ <b>R</b> ebuild. The hard drive is doing rebuilding.                                                                                                    |  |  |  |  |  |  |
|          | "M"→ Migration. The hard drive is doing migration.                                                                                                    |  |  |  |  |  |  |

#### • PD operations description:

| FREE DISC           | Make this hard drive to be free for use.              |  |  |  |
|---------------------|-------------------------------------------------------|--|--|--|
| GLOBAL<br>SPARES    | Set this hard drive(s) to global spare of all VGs.    |  |  |  |
| DEDICATED<br>SPARES | Set hard drive(s) to dedicated spare of selected VGs. |  |  |  |

## 3.5.3 Volume group

Enter "Volume group" to view the status of each volume group.

• VG column description:

| <br> |         |               |              |     |      | » CRE    | яте |   | l | » DELETE |
|------|---------|---------------|--------------|-----|------|----------|-----|---|---|----------|
| No.  | Name    | Total<br>(MB) | Free<br>(MB) | #PD | #UDV | Status   | 1   | 2 | 3 | RAID     |
| 1 "  | VG-RO 🤟 | 152064        | 52096        | 2   | 1    | # ONLINE |     |   |   | RAID 0 🖭 |
| 2 "  | VG-R5 🔍 | 152064        | 102080       | з   | 1    | # ONLINE |     |   |   | RAID 5 📟 |
|      |         |               |              |     |      | » CRE    | ATE |   | 1 | » DELETE |

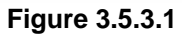

(Figure 3.5.3.1: There is a RAID 0 with 2 physical disks, named "VG-R0", total size is 152064MB, free size is 52096MB, related to 1 UDV. Another is a RAID 5 with 3 physical disks, named "VG-R5".)

| No.       | Number of volume group. The blue square button next to the No. is " <b>More Information</b> " indication. It shows the details of the volume group. |
|-----------|----------------------------------------------------------------------------------------------------|
| Name      | Volume group name. The blue square button next to the Name is " <b>Rename</b> " function.                                                           |
| Total(MB) | Total capacity of this volume group.                                                                                                    |
| Free(MB)  | Free capacity of this volume group.                                                                                                    |
| #PD       | The number of physical disks, which the volume group is using.                                                                                      |
| #UDV      | The number of user data volumes related to this volume group.                                                                                       |
| Status    | The status of volume group.<br>"Online" → volume group is online.<br>"Fail" → volume group is fail.                                                 |
| Status 1  | "DG" → DeGrade mode. This volume group is not<br>completed. The reason could be lack of one disk<br>or failure of disk.                             |
| Status 2  | " <b>R</b> " $\rightarrow$ <b>R</b> ebuild. This volume group is doing rebuilding.                                                                  |

| Status 3 | "M" → Migration. This volume group is doing migration.                                                                                                    |
|----------|----------------------------------------------------------------------------------------------------|
| RAID     | The RAID level, which this volume group is using. The blue square button next to the RAID level is " <b>Migrate</b> " function. Click " <b>Migrate</b> " can add disk(s) to do expansion or change the RAID level of the Volume group. |

### • VG operations description:

| CREATE | Create a volume group    |  |  |  |
|--------|--------------------------|--|--|--|
| DELETE | Delete this volume group |  |  |  |

## 3.5.4 User data volume

|                                           |        |            | 1            | » ЯТТЯСН | LUN |         | C | ) = | імярын        | т         | » CR | ERTE             | DELE       | TE                |
|-------------------------------------------|--------|------------|--------------|----------|-----|---------|---|-----|---------------|-----------|------|------------------|------------|-------------------|
|                                           | No.    | Name       | Size<br>(MB) | Status   | 1   | 2       | 3 | 4   | <b>R</b><br>% | RAID      | #LUN | Snapshot<br>(MB) | ¥G<br>name | <b>CV</b><br>(MB) |
|                                           | 1      | UDV-<br>R0 | 99968        | H ONLINE |     | HI<br>« |   |     |               | RAID      | 1    | 0/0 «            | VG-<br>R0  | 80                |
|                                           | 2<br>« | UDV-<br>R5 | 49984        | H ONLINE | *   | HI<br>« | I |     | 53%           | RAID<br>5 | 1    | 0/0 «            | VG-<br>R5  | 80                |
| NATTACH LUN CO SNAPSHOT N CREATE N DELETE |        |            |              |          |     |         |   |     |               |           |      |                  |            |                   |

Enter "User data volume" function to view the status of each user data volume.

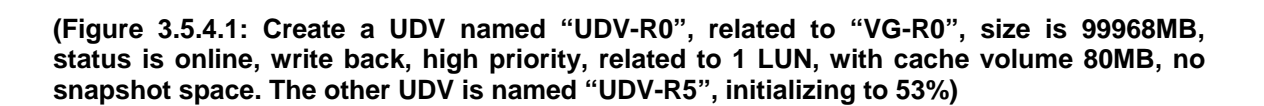

#### • UDV column description:

| No.      | Number of this user data volume. The blue square button in below to the UDV No. is " <b>More Information</b> " indication. It shows the details of the User data volume. |  |  |  |  |  |  |
|----------|----------------------------------------------------------------------------------------------------|--|--|--|--|--|--|
| Name     | Name of this user data volume. The blue square button in below to the UDV Name is " <b>Rename</b> " function.                                                            |  |  |  |  |  |  |
| Size(MB) | Total capacity of this user data volume. The blue square button in below to the size is " <b>Extend</b> " function.                                                      |  |  |  |  |  |  |
| Status   | The status of this user data volume.<br>"Online" → user data volume is online.<br>"Fail" → user data volume is failed.                                                   |  |  |  |  |  |  |

| Status 1     | "WT" → Write Through.<br>"WB" → Write Back.                                                                                                    |  |  |  |  |  |  |
|--------------|----------------------------------------------------------------------------------------------------|--|--|--|--|--|--|
|              | The blue square button in below to the status1 is " <b>Set read/write mode</b> " function.                                                                                                    |  |  |  |  |  |  |
| Status 2     | "HI" → HIgh priority.                                                                                                    |  |  |  |  |  |  |
|              | "MD" $\rightarrow$ MiD priority.                                                                                                    |  |  |  |  |  |  |
|              | "LO" $\rightarrow$ LOw priority.                                                                                                    |  |  |  |  |  |  |
|              | The blue square button in below to the status2 is " <b>Set Priority</b> " function.                                                                                                    |  |  |  |  |  |  |
| Status 3     | <ul> <li>"I" → user data volume is doing initializing.</li> <li>"R" → user data volume is doing rebuilding.</li> </ul>                                                                                                    |  |  |  |  |  |  |
| Status 4     | "M" → user data volume is doing migration.                                                                                                    |  |  |  |  |  |  |
| R %          | Ratio of initializing or rebuilding.                                                                                                    |  |  |  |  |  |  |
| RAID         | The RAID levels that user data volume is using.                                                                                                    |  |  |  |  |  |  |
| #LUN         | Number of LUN(s) that data volume is attaching.                                                                                                    |  |  |  |  |  |  |
| Snapshot(MB) | The user data volume size that used for snapshot. The blue square button next to the snapshot is " <b>Resize</b> " function to decide the snapshot space. The blue square button next to the resize function is " <b>Auto snapshot</b> " function to setup how often snapshots take. The number means " <b>Free snapshot space</b> " / " <b>Total snapshot space</b> ". If the snapshot UDV has been created, this column will be the creation time. |  |  |  |  |  |  |
| VG name      | The VG name that this user data volume belongs.                                                                                                    |  |  |  |  |  |  |
| CV (MB)      | The cache volume that user data volume is using.                                                                                                    |  |  |  |  |  |  |

## • UDV operations description:

| ATTACH LUN | Attach to a LUN.                  |
|------------|-----------------------------------|
| SNAPSHOT   | Choose a UDV to execute snapshot. |

Enhance Technology, Inc.

| CREATE | Create a user data volume function.    |
|--------|----------------------------------------|
| DELETE | Delete this user data volume function. |

### 3.5.5 Cache volume

Enter "Cache volume" function to view the status of cache volume.

The global cache volume is a default cache volume, which has been created after power on automatically, and cannot be deleted. The size of global cache is base on the RAM size. It will be total memory size minus that system uses.

|      |          |           | N CREATE N DELETE |
|------|----------|-----------|-------------------|
|      | No.      | Size (MB) | UDV name          |
|      | 1 "      | 80 "      | Global            |
| Free | : O (MB) |           |                   |
|      |          |           | N CREATE N DELETE |

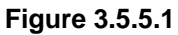

• CV column description:

| No.      | Number of this Cache volume. The blue square button next to the CV No. is " <b>More Information</b> " indication. It shows the details of the cache volume. |
|----------|----------------------------------------------------------------------------------------------------|
| Size(MB) | Total capacity of this cache volume The blue square button next to the CV size is " <b>Resize</b> " function. The CV size can be adjusted.                  |
| UDV Name | Name of the UDV.                                                                                                    |

• CV operations description:

| CREATE | Create a cache volume function.    |
|--------|------------------------------------|
| DELETE | Delete this cache volume function. |

## 3.5.6 Logical unit number

Enter "Logical unit" function to view the status of attached logical unit number of each UDV.

|      |         |     | N ATTACH N DETACH |
|------|---------|-----|-------------------|
| Bus  | SCSI ID | LUN | UDV name          |
| 0    | 0       | 0   | UDV-R0            |
| 1    | 2       | 3   | UDV-R5            |
| <br> |         |     |                   |
|      |         |     |                   |

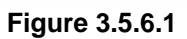

#### • LUN operations description:

| АТТАСН | Attach a logical unit number to a user data volume.   |
|--------|-------------------------------------------------------|
| DETACH | Detach a logical unit number from a user data volume. |

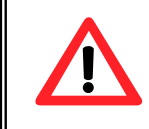

#### Caution

Notify that which bus the SCSI cable is connected; it must match the bus ID which is attached.

### 3.5.7 Examples

Take 2 examples to create volumes. Example 1 is to create two UDVs shared the same CV (global cache volume) and set a global spare disk. Example 2 is to create two UDVs. One shares global cache volume, the other uses dedicated cache volume. Set a dedicated spare disk.

#### • Example 1

Example 1 is to create two UDVs in one VG, each UDV uses global cache volume. Global cache volume has been created after system boots up. So it doesn't do anything about CV. Then set a global spare disk. The last, delete all of them.

Step 1: Create VG (Volume Group).

To create the volume group, please follow the procedures:

| Na<br>RA       | ime :<br>(ID Level                                                                                                    | VG-R    | 5 💽                               |                                       |                   |                               |                                  |             |          |           |        |       |
|----------------|----------------------------------------------------------------------------------------------------|---------|-----------------------------------|---------------------------------------|-------------------|-------------------------------|----------------------------------|-------------|----------|-----------|--------|-------|
| RA             | ID PD sl                                                                                                    | ot: 123 | 4                                 |                                       |                   |                               |                                  |             | ,        | » SEL     | ECT PD |       |
|                |                                                                                                    |         |                                   | Figure                                | 3.5.7             | 7.1                           | вяск                             |             | :<       | **        | NEXT   |       |
| 1.<br>2.<br>3. | Select<br>Click '<br>Input<br>" 🏹 🎫                                                                                       | a VG N  | e confi<br>".<br>ame, co<br>choos | i <b>g / Vol</b><br>choose<br>e the R | ume<br>a I<br>AID | <b>grou</b><br>RAID<br>PD slo | <b>p"</b> .<br>level<br>ot, ther | froi<br>pre | m<br>ess | the<br>"" | draw,  | press |
| 4.<br>5.       | <ol> <li>Check the outcome. Press " CONFIRM " if all setups are correct.</li> <li>Done. A VG has been created.</li> </ol> |         |                                   |                                       |                   |                               |                                  |             |          |           |        |       |
|                | No.                                                                                                    | Name    | Total                             | Free<br>(MB)                          | #PD               | #UD¥                          | Status                           | ; 1         | 2 :      | 3         | RAID   |       |
|                | 1                                                                                                    | VG-R5 🔍 | 228096                            | 228096                                | 4                 | 0                             | 井 메니카                            | 16          |          | RAI       | D 5 🖻  | 3     |
|                |                                                                                                    |         |                                   |                                       |                   |                               | » ⊏f                             | REATE       |          | »         | DELETE |       |

Figure 3.5.7.2

Enhance Technology, Inc.

(Figure 3.5.7.2: Creating a RAID 5 with 4 physical disks, named "VG-R5". The total size is 228096MB. Because of no related UDV there, free size still remains 228096MB.)

Step 2: Create UDV (User Data Volume).

To create a data user volume, please follow the procedures.

| VG name : VG-R5 •<br>CV No. : Global (100 MB) •<br>Capacity<br>(MB) : 10000<br>(MB) :<br>Stripe height<br>(KB) : 64 •<br>Block size (B) : 512 •<br>Read/Write : • write-through cache • write-b | Name :                  | UDV-R5-1                                         |
|----------------------------------------------------------------------------------------------------|-------------------------|--------------------------------------------------|
| CV No. : Global (100 MB) •<br>Capacity<br>(MB) : 10000<br>(KB) : 64 •<br>Block size (B) : 512 •<br>Read/Write : O write-through cache O write-b                                                 | VG name :               | VG-R5                                            |
| Capacity<br>(MB) :<br>Stripe height<br>(KB) :<br>Block size (B) : 512<br>Read/Write : O write-through cache O write-b                                                                           | CV No. :                | Global ( 100 MB ) 💌                              |
| Stripe height<br>(KB) :<br>Block size (B) : 512 •<br>Read/Write : O write-through cache O write-b                                                                                               | Capacity<br>(MB) :      | 10000                                            |
| Block size (B) : 512  Read/Write : O write-through cache O write-b                                                                                                    | Stripe height<br>(KB) : | 64 -                                             |
| Read/Write : O write-through cache O write-b                                                                                                    | Block size (B) :        | 512 -                                            |
|                                                                                                    | Read/Write :            | O write-through cache 💿 write-back cache         |
| Priority : 👘 🔍 High priority 🔍 Middle priority 🖓                                                                                                    | Priority :              | G High priority ○ Middle priority ○ Low priority |
|                                                                                                    |                         | BACK « » CONFIR                                  |
|                                                                                                    |                         | Figure 3.5.7.3                                   |

- 1. Select "/ Volume config / User data volume".
- 2. Click " CREATE ".
- Input a UDV name, choose a VG Name and input a size to be used; decide the stripe high, block size, read/write mode and set priority, finally click " CONFIRM ".
- 4. Done. A UDV has been created.
- 5. Do one more to create another UDV.

|      |              |              | » АТТАСН | LUN     |         | ¢ | ) 5 | іNRPSH        | т         | » CR | ERTE             | DELE       | TE         |
|------|--------------|--------------|----------|---------|---------|---|-----|---------------|-----------|------|------------------|------------|------------|
| No.  | Name         | Size<br>(MB) | Status   | 1       | 2       | 3 | 4   | <b>R</b><br>% | RAID      | #LUN | Snapshot<br>(MB) | ¥G<br>name | CV<br>(MB) |
| 1    | UDV-<br>R5-1 | 9984<br>     | H ONLINE |         | HI<br>« |   |     |               | RAID<br>5 | o    | 0/0 «            | VG-<br>R5  | 100        |
| 2    | UDV-<br>R5-2 | 10944<br>«   | H ONLINE | ₩B<br>≪ | HI<br>« | I |     | 91%           | RAID<br>5 | o    | 0/0 "            | VG-<br>R5  | 100        |
| <br> |              | [            | » АТТАСН | LUN     |         | ¢ | ) 5 | інярсн        | от        | » CR | ERTE             | DELE       | TE         |

Figure 3.5.7.4

Enhance Technology, Inc.

(Figure 3.5.7.4: Create UDVs named "UDV-R5-1" and "UDV-R5-2", related to "VG-R5", the size of "UDV-R5-1" is 9984MB (it's multiple of base stripe height, so the number may not be the same as the setting size.), the size of "UDV-R5-2" is 10944MB. The status of these UDVs are online, write back, high priority with cache volume 100MB. "UDV-R5-2" is initialing about 91%. There is no LUN attached.)

Step 3: Attach LUN to UDV.

There are 2 methods to attach LUN to UDV.

- » RTTRCH LUN " 1. In "/ Volume config / User data volume", press "
- In "/ Volume config / Logical unit", press " яттясн " 2.

The following screen will be shown, please follow the procedures:

| UD                   | UDV : UDV-R5-1 (9984MB) 💌                                                                                                    |         |     |          |  |  |  |  |
|----------------------|----------------------------------------------------------------------------------------------------|---------|-----|----------|--|--|--|--|
| Bus : - 0            |                                                                                                    |         |     |          |  |  |  |  |
| sc                   | SCSI ID : - 0                                                                                                    |         |     |          |  |  |  |  |
| LUI                  | LUN : - 0                                                                                                    |         |     |          |  |  |  |  |
| 1.<br>2.<br>3.<br>4. | <ul> <li>Figure 3.5.7.5</li> <li>Select a UDV.</li> <li>Choose Bus ID, SCSI ID and LUN to attach, then click "* CONFIRM"</li> <li>Done.</li> <li>Do one more to attach another UDV.</li> </ul> |         |     |          |  |  |  |  |
|                      | Bus                                                                                                    | SCSI ID | LUN | UDV name |  |  |  |  |
|                      | 0                                                                                                    | 0       | 0   | UDV-R5-1 |  |  |  |  |
|                      | 1                                                                                                    | 2       | 0   | UDV-R5-2 |  |  |  |  |
|                      | » яттясн » оетясн<br>Figure 3.5.7.6                                                                                                    |         |     |          |  |  |  |  |

(Figure 3.5.7.6: UDV-R5-1 is attached to Bus 0, SCSI ID 0, and LUN 0. UDV-R5-2 is attached to Bus 1, SCSI ID 2, and LUN 0.) Enhance Technology, Inc.

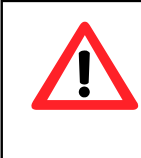

Caution Be careful to avoid conflicts between SCSI ID at the same SCSI bus.

Step 4: Set global spare disk.

To set global spare disks, please follow the procedures.

- 1. Select "/ Volume config / Physical disk".
- Select the free disk(s) by clicking the checkbox of the row, then click
   " SELOBRE SPRRES " to set as global spares.
- 3. There is a "GS" icon shown up at status 1 column.

| - Sel | ect - 💌 | * FREE DISC      | » GLOBAL     | SPARES     | » DEDICATED 9 | SPARE | :5 |
|-------|---------|------------------|--------------|------------|---------------|-------|----|
|       | Slot    | WWN              | Size<br>(MB) | VG<br>name | Status        | 1     | 2  |
|       | 1 🔍     | 20030013780000d3 | 76063        | VG-R5      | () 600D       | RD RD |    |
|       | 2 "     | 207e0013780000d8 | 76063        | VG-R5      | () 600D       |       |    |
|       | 3 🔍     | 20060013780000d3 | 76063        | VG-R5      | () 600D       |       |    |
|       | 4 "     | 207d0013780000d8 | 76063        | VG-R5      | () 6000       |       |    |
|       | 5 🔍     | 20070013780000d3 | 76063        |            | () 6000       | A     |    |
|       |         |                  |              |            |               |       |    |
| - Sel | ect - 💌 | » FREE DISC      | » GLOBAL     | SPARES     | » DEDICATED 9 | SPARE | 5  |
|       |         | Figure 3         | .5.7.7       |            |               |       |    |

(Figure 3.5.7.7: Slot 5 has been set as global spare disk.)

Step 5: Done. They can be used as SCSI disks.

Delete UDVs, VG, please follow the steps.

Step 6: Detach LUN from UDV.

In "/ Volume config / Logical unit",

|   |     |         |     | » ATTACH » DETACH |
|---|-----|---------|-----|-------------------|
|   | Bus | SCSI ID | LUN | UD¥ name          |
| ☑ | 0   | 0       | 0   | UDV-R5-1          |
|   | 1   | 2       | 0   | UDV-R5-2          |
|   |     |         |     | » ATTACH » DETACH |

- 1. Select UDVs by clicking the checkbox of the row, then click
  - " ретясн ". There will pop up a confirm page.
- 2. Choose "OK".
- 3. Done.

Step 7: Delete UDV (User Data Volume).

To delete the user data volume, please follow the procedures:

- 1. Select "/ Volume config / User data volume".
- 2. Select UDVs by clicking the checkbox of the row.
- 3. Click " Click " CELETE ". There will pop up a confirm page.
- 4. Choose "OK".
- 5. Done. The UDVs have been deleted.

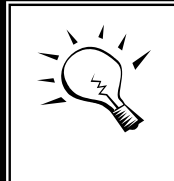

Tips

When deleting UDV, the attach LUN(s) related to this UDV will be detached automatically.

Step 8: Delete VG (Volume Group).

To delete the volume group, please follow the procedures:

- 1. Select "/ Volume config / Volume group".
- 2. Select a VG by clicking the checkbox of the row, make sure that there is no UDV on this VG, or the UDV(s) on this VG must be deleted first.
- 3. Click " Click " CELETE ". There will pop up a confirm page.
- 4. Choose "OK"
- 5. Done. The VG has been deleted.

#### Tips

Enhance Tec The action of deleting one VG will succeed only when all of the related UDV(s) are empty in this VG. Otherwise, it will have an error when deleting this VG.

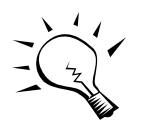

#### Step 9: Free global spare disk.

To set global spare disks, please follow the procedures.

- 1. Select "/ Volume config / Physical disk".
- 2. Select the global spare disk by clicking the checkbox of the row, then click " FREE DISC " to free disk.

Step 10: Done, all volumes have been deleted.

#### • Example 2

Example 2 is to create two UDVs in one VG. One UDV shares global cache volume, the other uses dedicated cache volume. First, dedicated cache volume should be created; it can be used in creating UDV. The last, delete them.

Each UDV will be associated with one specific CV (cache volume) to execute the data transaction. Each CV could own the different cache memory size. If there is no special request in UDVs, it will use global cache volume. Or it can be created a dedicated cache for indivifual UDV manually. Using dedicated cache volume, the performance would not be affected when the other UDV is excuting data access.

The total cache size will depends on the RAM size and set all to global cache. To create a dedicated cache volume, first step is to cut down global cache size and remain to dedicated. Please follow the procedures.

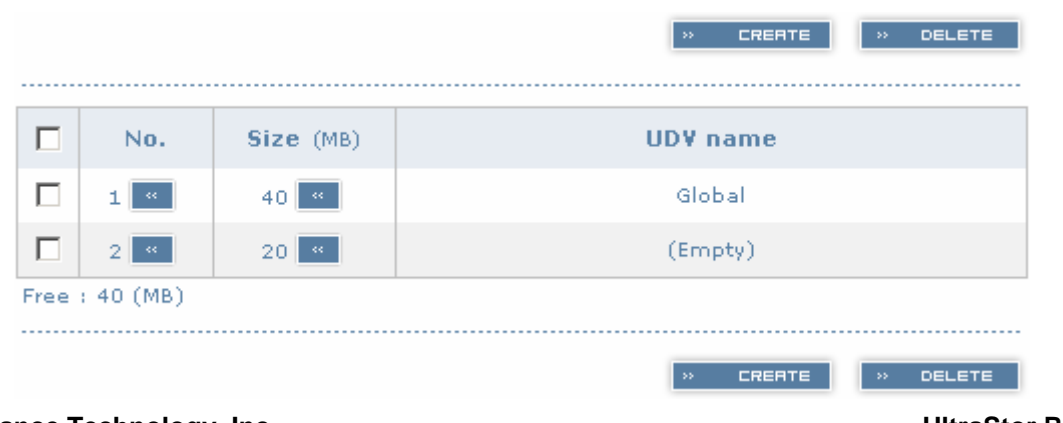

Step 1: Create dedicated cache volume.

Enhance Technology, Inc.

#### Figure 3.5.7.9

- 1. Select "/ Volume config / Cache volume".
- If there is no free space for creating a new dedicated cache volume, cut down the global cache size first by clicking the blue square button "" in the size column. After resized, click " " CONFIRM " to return to cache volume page.
- 3. Click " CREATE " to enter the setup page.
- 4. Fill in the size and click " CONFIRM ".
- 5. Done. A new dedicated cache volume has been set.

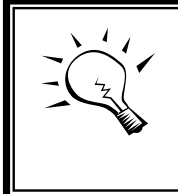

**Tips** The minimum size of global cache volume is **40MB**. The minimum size of dedicated cache volume is **20MB**.

Step 2: Create VG (Volume Group).

Please refer to Step 1 of Example 1 to create VG.

Step 3: Create UDV (User Data Volume).

Please refer to Step 2 of Example 1 to create UDV. To create a data user volume with dedicated cache volume, please follow the procedures.

| Name :                  | UDV-R5-2                                       |
|-------------------------|------------------------------------------------|
| VG name :               | VG-R5 -                                        |
| CV No. :                | Dedicated ( 20 MB ) 💌                          |
| Capacity<br>(MB) :      | 11000                                          |
| Stripe height<br>(KB) : | 64 💌                                           |
| Block size (B) :        | 512 💌                                          |
| Read/Write :            | O Write-through cache 💿 Write-back cache       |
| Priority :              | High priority O Middle priority O Low priority |
|                         |                                                |
|                         | BREK « » EONFIRM                               |

Figure 3.5.7.10

1. Select "/ Volume config / User data volume".

- 2. Click " CREATE ".
- Input a UDV name, choose a VG Name, select **Dedicated** cache which is created at Step 1, and input a size to be used; decide the stripe height, block size, read/write mode and set priority, finally click

   CONFIRM
   "
   CONFIRM
   "
- 4. Done. A UDV using dedicated cache has been created.

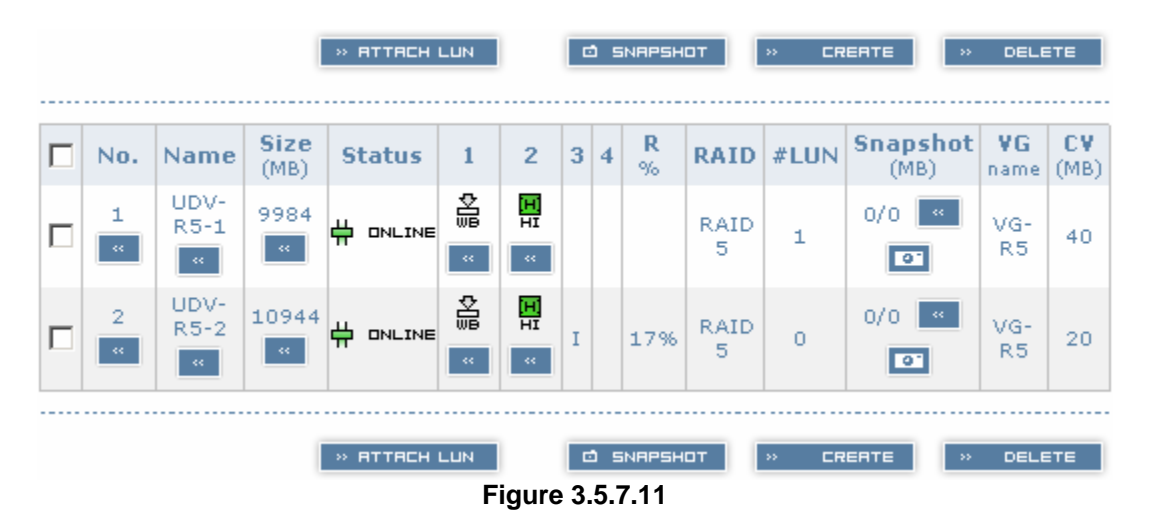

(Figure 3.5.6.11: UDV named "UDV-R5-1" uses global cache volume 40MB, and "UDV-R5-2" uses dedicated cache volume 20MB. "UDV-R5-2" is initialing about 17%.)

|      |           |           | » CREATE » DELETE |
|------|-----------|-----------|-------------------|
|      | No.       | Size (MB) | UDV name          |
|      | 1 "       | 40 "      | Global            |
|      | 2 "       | 20 "      | UDV-R5-2          |
| Free | : 40 (MB) |           |                   |
|      |           |           | » CREATE » DELETE |

Figure 3.5.7.12

(Figure 3.5.6.12: In "/ Volume config / Cache volume", UDV named "UDV-R5-2" uses dedicated cache volume 20MB.)

Step 4: Attach LUN to UDV.

Please refer to Step 3 of Example 1 to attach LUN.

Step 5: Set dedicated spare disk.

To set dedicated spare disks, please follow the procedures:

- 1. Select "/ Volume config / Physical disk".
- Select a VG from the list box, then select the free disk(s), click
   " DEDICHTED SPARES " to set as dedicated spare for the selected VG.
- Select 💌 FREE DISC GLOBAL SPARES » DEDICATED SPARES ٧G Size П Status 2 Slot WWN. 1 (MB) name 1 🔵 6000 20030013780000d3 76063 VG-R5 2 🐖 🔵 6000 207e0013780000d8 VG-R5 76063 3 « 🔵 6000 20060013780000d3 76063 VG-R5 E 4 🐖 207d0013780000d8 76063 VG-R5 🔵 6000  $\Box$ 5 « 🔵 6000 20070013780000d3 76063 VG-R5 - Select - 💌 » GLOBAL SPARES FREE DISC » DEDICATED SPARES Figure 3.5.7.13

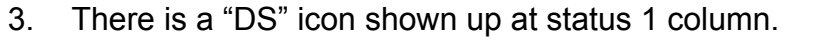

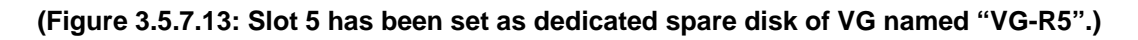

Step 6: Done. They can be used as SCSI disks.

Delete UDVs, VG, please follow the steps.

Step 7: Detach LUN from UDV.

Please refer to Step 6 of Example 1 to detach LUN.

Step 8: Delete UDV (User Data Volume).

Please refer to Step 7 of Example 1 to delete UDV.

Step 9: Delete VG (User Data Volume).

Please refer to Step 8 of Example 1 to delete VG.

Step 10: Free dedicated spare disk.

To set dedicated spare disks, please follow the procedures:

1. Select "/ Volume config / Physical disk".

2. Select the dedicated spare disk by clicking the checkbox of the row, then click " FREE DISC " to free disk.

**Step 11:** Delete dedicated cache volume.

To delete the cache volume, please follow the procedures:

- 1. Select "/ Volume config / Cache volume".
- 2. Select a CV by clicking the checkbox of the row.
- 3. Click " CLIETE ". There will pop up a confirm page.
- 4. Choose "OK".
- 5. Done. The CV has been deleted.

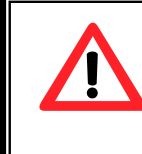

**Caution** Global cache volume cannot be deleted.

Step 12: Done, all volumes have been deleted.

## 3.6 Enclosure management

"Enclosure management" function allows managing enclosure information including "SAF-TE config", "Voltage & Temperature", "S.M.A.R.T." and "UPS" functions.

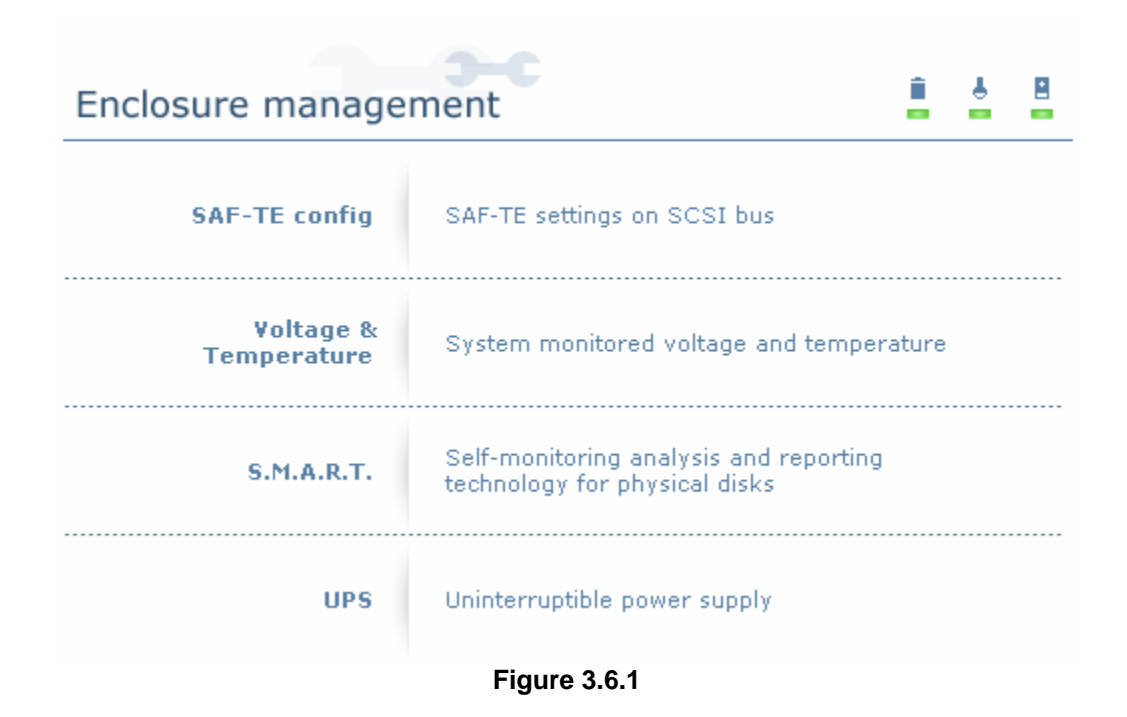

## 3.6.1 SAF-TE configuration

**SAF-TE** represents **S**CSI **A**ccessed **F**ault-**T**olerant **E**nclosures, one of the enclosure management standards. Enter "**SAF-TE config**" function can enable or disable the management of SAF-TE from buses.

| <br> |         |     | ENRBLE - DISABLE   |
|------|---------|-----|--------------------|
| Bus  | SCSI ID | LUN | UDV name           |
| 0    | 15      | 0   | (SAFTE)            |
| 1    |         |     | (SAFTE Disabled)   |
| <br> |         |     |                    |
|      |         |     | ENRBLE V X DISRBLE |

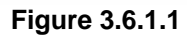

(Figure 3.6.1.1: Enable SAF-TE in Bus 0, SCSI ID 15, and LUN 0.)

The SAF-TE client software is available at the following web site:

safte-monitor: <u>http://oss.metaparadigm.com/safte-monitor/</u> SANtools: <u>http://www.santools.com/</u>

### 3.6.2 Voltage and Temperature

Enter "Voltage & Temperature" function to view the information of current voltage and temperature.

| Item                   | Information                                   |  |  |  |
|------------------------|-----------------------------------------------|--|--|--|
| +1.35V:                | +1.38 V (min = +1.31 V, max = +1.43 V)        |  |  |  |
| +3.3V:                 | +3.44 V (min = +3.10 V, max = +3.55 V)        |  |  |  |
| +5V:                   | +4.95 V (min = +4.80 V, max = +5.25 V)        |  |  |  |
| +12V:                  | +12.38 V (min = +11.40 V, max = +12.80 V)     |  |  |  |
| +2.5V:                 | +2.61 V (min = +2.45 V, max = +2.70 V)        |  |  |  |
| Core Processor:        | +40.0 (C) (hyst = +0.0 (C), high = +70.0 (C)) |  |  |  |
| Location 1:            | +38.5 (C) (hyst = +0.0 (C), high = +60.0 (C)) |  |  |  |
| Location 2:            | +33.0 (C) (hyst = +0.0 (C), high = +65.0 (C)) |  |  |  |
| Auto shutdown :<br>F   | ☑<br>igure 3.6.2.1 (for S50C/S100C)           |  |  |  |
| Item                   | Information                                   |  |  |  |
| +1.5V:                 | +1.54 V (min = +1.44 V, max = +1.63 V)        |  |  |  |
| +3.3V:                 | +3.31 V (min = +3.10 V, max = +3.55 V)        |  |  |  |
| +5V:                   | +5.14 V (min = +4.70 V, max = +5.35 V)        |  |  |  |
| +12V:                  | +12.27 V (min = +11.40 V, max = +12.80 V)     |  |  |  |
| +2.5V;                 | +2.59 V (min = +2.45 V, max = +2.75 V)        |  |  |  |
| PSU +5V(Backplane):    | +5.14 V (min = +4.70 V, max = +5.35 V)        |  |  |  |
| PSU +12V(Backplane):   | +12.23 V (min = +11.40 V, max = +12.80 V)     |  |  |  |
| PSU +3.3V(Backplane):  | +3.34 V (min = +3.10 V, max = +3.55 V)        |  |  |  |
| Daughter Board:        | +54.0 (C) (hyst = +0.0 (C), high = +70.0 (C)) |  |  |  |
| PCI-X BRG:             | +37.0 (C) (hyst = +0.0 (C), high = +70.0 (C)) |  |  |  |
| Core Processor:        | +50.0 (C) (hyst = +0.0 (C), high = +75.0 (C)) |  |  |  |
| Location 1(Backplane): | +38.0 (C) (hyst = +0.0 (C), high = +45.0 (C)) |  |  |  |
| Location 2(Backplane): | +36.5 (C) (hyst = +0.0 (C), high = +45.0 (C)) |  |  |  |
| Location 3(Backplane): | +40.5 (C) (hyst = +0.0 (C), high = +45.0 (C)) |  |  |  |
| PSU1 (Backplane):      | good                                          |  |  |  |
| PSU2 (Backplane):      | good                                          |  |  |  |
| FAN1(Backplane):       | good                                          |  |  |  |
| FAN2(Backplane):       | good                                          |  |  |  |
| FAN3(Backplane):       | good                                          |  |  |  |

Auto shutdown :

: 🔽

Figure 3.6.2.2 (for S60C/S120C)

If "**Auto shutdown**" has been checked, the system will shutdown automatically when voltage or temperature is out of the normal range.

### 3.6.3 Hard drive S.M.A.R.T. function support

**S.M.A.R.T.** (Self-Monitoring Analysis and Reporting Technology) is a diagnostic method for hard drives to give advanced warning of drive failures. Administrators wanted to know in advance if a hard drive was going to fail, because this gave them the opportunity to take steps to protect their data.

S.M.A.R.T. measures many attributes of the hard drives over time and those hard drives can be decided if they are moving out of tolerance. Knowing that each hard drive is going to fail and doing something about it, is infinitely better than having one crash in the middle of writing data. Backing up hard drive and possibly replacing it are far better options than rebuilding a failed drive.

Enter "**S.M.A.R.T.**" function will display S.M.A.R.T. information of hard drives. The number is the current value; the number in parenthesis is the threshold value. The threshold value of every hard drive vendors are different, please refer to vendors for details.

| Slot | Read<br>error | Spin<br>up  | Reallocated<br>sector | Seek<br>error | Spin<br>up  | Calibration<br>retries | Temperature | Status        |
|------|---------------|-------------|-----------------------|---------------|-------------|------------------------|-------------|---------------|
| 1    | 200<br>(51)   | 168<br>(21) | 200(140)              | 200<br>(51)   | 100<br>(51) | 100(51)                | 33          | 0000          |
| 2    | 200<br>(51)   | 166<br>(21) | 199(140)              | 200<br>(51)   | 100<br>(51) | 100(51)                | 35          | <b>0</b> 6000 |
| 3    | 200<br>(51)   | 166<br>(21) | 197(140)              | 200<br>(51)   | 100<br>(51) | 100(51)                | 31          | <b>0</b> 6000 |
| 4    | 200<br>(51)   | 168<br>(21) | 200(140)              | 200<br>(51)   | 100<br>(51) | 100(51)                | 29          | <b>0</b> 6000 |
| 5    | 200<br>(51)   | 165<br>(21) | 198(140)              | 200<br>(51)   | 100<br>(51) | 100(51)                | 35          | <b>0</b> 6000 |
| 6    | 200<br>(51)   | 167<br>(21) | 199(140)              | 200<br>(51)   | 100<br>(51) | 100(51)                | 28          | <b>0</b> 6000 |
| 7    | 200<br>(51)   | 165<br>(21) | 200(140)              | 200<br>(51)   | 100<br>(51) | 100(51)                | 31          | <b>0</b> 6000 |
| 8    | 200<br>(51)   | 166<br>(21) | 200(140)              | 200<br>(51)   | 100<br>(51) | 100(51)                | 33          | 0000          |

Figure 3.6.3.1

### 3.6.4 UPS

Enter "UPS" function will set UPS (Uninterruptible Power Supply).

| UPS Type :                   | None      |
|------------------------------|-----------|
| Shutdown Battery Level (%) : | 5 💌       |
| Shutdown Delay (s) :         | 0         |
| Shutdown UPS :               | OFF 💌     |
| Status :                     |           |
| Battery Level (%) :          |           |
|                              | * CONFIRM |

Figure 3.6.4.1

Currently, the system only support and communicate with smart-UPS function of APC (American Power Conversion Corp.) For UPS, Please take reference from <a href="http://www.apc.com/">http://www.apc.com/</a>.

First, interconnect via RS-232 cable between the system and UPS in order that the system can communicate with APC UPS. Then set up the shutdown values when the power is broken. UPS of other vendors can work fine, but they have no such function.

| UPS Type                         | Select UPS Type. Choose Smart-UPS for APC, None for other vendors or no UPS.                                                                                                    |
|----------------------------------|----------------------------------------------------------------------------------------------------|
| Shutdown<br>Battery Level<br>(%) | When below the setting level, the system will issue shutdown. Setting level to " <b>0</b> " will be disabled.                                                                                            |
| Shutdown<br>Delay (s)            | If power failure occurred, and not return back in the setting value period, the system will issue shutdown. Setting delay to " <b>0</b> " will be disabled.                                              |
| Shutdown<br>UPS                  | Select ON, when power is broken, UPS will shutdown<br>by itself after the system shutdown successfully. After<br>power comes back, UPS will start working and notify<br>system to boot up. OFF will not. |
| Status                           | The status of UPS.<br>"Detecting"<br>"Running"<br>"Unable to detect UPS"<br>"Communication lost"<br>"UPS reboot in progress"<br>"UPS shutdown in progress"                                               |

|                      | "Batteries failed. Please change them NOW!" |
|----------------------|---------------------------------------------|
| Battery Level<br>(%) | Current percentage of battery level.        |

## 3.7 System maintenance

"**Maintenance**" function allows operation of the system functions including "**Upgrade**" to the latest firmware, "**Info**" to show the system version and "**Shutdown**" to either reboot or shutdown the system.

| Maintenance |                           | Î | <u>.</u> |  |
|-------------|---------------------------|---|----------|--|
| Upgrade     | Remote upload firmware    |   |          |  |
| Info        | Sysem version             |   |          |  |
| Shutdown    | Reboot or shutdown system |   |          |  |
|             | Figure 3.7.1              |   |          |  |

### 3.7.1 Upgrade

Enter "**Upgrade**" function to upgrade firmware. Please prepare new firmware file named "**xxxx.bin**" in local hard drive, then press "Browse..." to select the file. Click "CINFIRM", it will start to upgrade firmware.

| Browse the firmware to upgrade: | Browse |
|---------------------------------|--------|
| >> CONFIRM                      |        |
| <b>F</b> <sup>1</sup>           |        |

Figure 3.7.1.1

When upgrading, there is a progress bar running. After finished upgrading, the system must reboot manually.

### 3.7.2 Info

Enter "Info" function will display firmware version.

### 3.7.3 Shutdown

Enter **"Shutdown"** function; it will display **"REBOOT"** and **"SHUTDOWN"** buttons. Before power off, it's better to press "SHUTDOWN" to flush the data from cache to physical disks.

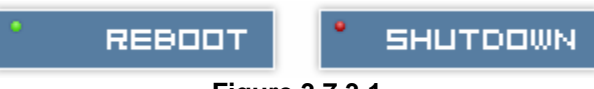

#### Figure 3.7.3.1

## 3.8 Logout

For security reason, **"Logout"** function will allow logout while none is operating the system. Re-login the system by entering username and password.

# **Chapter 4 Advanced operation**

## 4.1 Rebuild

If one physical disk of the VG which sets to protected RAID level (e.g.: RAID 3 or RAID 5) is FAILED or has been plugged out, the VG becomes degrade mode, then the system will detect spare disk to **rebuild** the degrade VG to a complete one. It will detect dedicated spare as rebuild disk first, then global spare.

In degrade mode, the status of VG will display "DG".

When rebuilding, the status of PD/VG/UDV will display "**R**"; and "**R%**" in UDV will display the ratio in percentage. After complete rebuilding, "**R**" and "**DG**" will disappear. VG will become complete one.

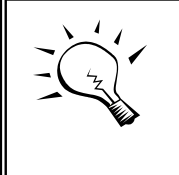

Tips

The list box will disappear if there is no VG or only VG of RAID 0, JBOD. Because these RAID level cannot be set dedicated spare disk.

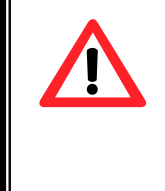

#### Caution

The system will not rebuild when the physical disk plug out and insert into the same slot because of protecting the data in new inserted disk. The physical disk must be set to FREE and SPARE disk, then the system will start to rebuild.

Sometimes, rebuild is called recover; these two have the same meaning. The following table is the relationship between RAID levels and rebuild.

| RAID 0          | Disk striping. No protection. VG will fail if any hard drive fails or plugs out.                                                               |
|-----------------|----------------------------------------------------------------------------------------------------|
| RAID 1          | Disk mirroring over 2 disks. RAID 1 allows one hard drive fails<br>or plugs out. Need one new hard drive to insert and rebuild to<br>complete. |
| N-way<br>mirror | Extension to RAID 1 level. It has N copies of the disk. N-way mirror allows N-1 hard drives fail or plug out.                                  |

| RAID 3   | Striping with parity on the dedicated disk. RAID 3 allows one hard drive fails or plugs out.                                                                                                    |
|----------|----------------------------------------------------------------------------------------------------|
| RAID 5   | Striping with interspersed parity over the member disks. RAID 5 allows one hard drive fails or plugs out.                                                                                                    |
| RAID 6   | 2-dimensional parity protection over the member disks. RAID 6 allows two hard drives fail or plug out. If it needs to rebuild two hard drives at the same time, it will rebuild the first one, then the other, by sequence. |
| RAID 0+1 | Mirroring of the member RAID 0 volumes. RAID 0+1 allows two hard drives fail or plug out, but at the same array.                                                                                                    |
| RAID 10  | Striping over the member RAID 1 volumes. RAID 10 allows two hard drives fail or plug out, but at the different array.                                                                                                    |
| RAID 30  | Striping over the member RAID 3 volumes. RAID 30 allows two hard drives fail or plug out, but at the different array.                                                                                                    |
| RAID 50  | Striping over the member RAID 5 volumes. RAID 50 allows two hard drives fail or plug out, but at the different array.                                                                                                    |
| RAID 60  | Striping over the member RAID 6 volumes. RAID 40 allows four hard drives fail or plug out, but each two at the different array.                                                                                             |
| JBOD     | The abbreviation of " <b>J</b> ust a <b>B</b> unch <b>O</b> f <b>D</b> isks". No protection.<br>VG will fail if any hard drive fails or plugs out.                                                                          |

## 4.2 VG migration and expansion

To migrate the RAID level, please follow the procedures. If migrate to the same RAID level of the original VG, it is called expansion.

- 1. Select "/ Volume config / Volume group".
- 2. Decide which VG to be migrated, click the blue square button "<sup>[1]</sup>" in the RAID column next the RAID level.
- 3. Change the RAID level by clicking the down arrow mark "RAID 5 ". There will be a pup-up shows if the HDD is not enough to support the new setting RAID level, click "SELECT FD" to increase hard drives, then click "SCONFIRM " to go back to setup page.

Enhance Technology, Inc.

- Double check the setting of RAID level and RAID PD slot. If no problem, click " NEXT ".
- 5. Finally a confirm page is shown with detail RAID info. If no problem, click " CONFIRM " to start migration.
- 6. Migration starts and it can be seen from the "status 3" of a VG with a running square and an "**M**". In "/ Volume config / User data volume", it will display a "**M**" in "Status 4" and complete percentage of migration in "**R%**".

| Name :<br>RAID Level : | VG-R0<br>RAID | 5 💽           |              |        |      |          |     |     |        |      |
|------------------------|---------------|---------------|--------------|--------|------|----------|-----|-----|--------|------|
| RAID PD slot           | t: 123        |               |              |        |      |          |     | **  | SELECT | PD   |
|                        |               |               | Figu         | re 4.2 | .1   | вяск     | 4   | <   | **     | NEXT |
|                        |               |               |              |        |      | » CRE    | яте |     | » DEL  | ЕТЕ  |
| □ No.                  | Name          | Total<br>(MB) | Free<br>(MB) | #PD    | #UDV | Status   | 1   | 2 3 | RAI    | D    |
| 1 .                    | VG-R0 🤟       | 152064        | 52096        | з      | 1    | 🛱 ONLINE |     | Ш   | RAID 5 | -    |
|                        |               |               | Figur        | ro 1 2 | 2    | » CRE    | яте |     | » DEL  | ETE  |

(Figure 4.2.2: A RAID 0 with 2 physical disks migrates to RAID 5 with 3 physical disks.)

| <br> |            |              | » ATTACH L | UN | (       | đ   | SN        | прсн          | от        | » CR | ERTE             | DELE       | TE                |
|------|------------|--------------|------------|----|---------|-----|-----------|---------------|-----------|------|------------------|------------|-------------------|
| No.  | Name       | Size<br>(MB) | Status     | 1  | 2       | 3   | 4         | <b>R</b><br>% | RAID      | #LUN | Snapshot<br>(MB) | ¥G<br>name | <b>CV</b><br>(MB) |
| 1    | UDV-<br>R0 | 99968        | 🛱 ONLINE   | *  | HI<br>« |     | м         | 1%            | RAID<br>5 | 1    | 0/0 💌            | VG-<br>R0  | 40                |
| <br> |            |              | » ATTACH L | ШN | Figur   | e 4 | s⊾<br>1.2 | пр5н<br>.3    | от        | » CR | ERTE             | DELE       | TE                |

<sup>(</sup>Figure 4.2.3: A RAID 0 migrates to RAID 5, complete percentage is 1%.)

| Enhance Tec | <b>Tips</b><br>Executing migration/expansion, the total size of VG must be<br>larger or equal to the original VG. It does not allow expanding<br>the same RAID level with the same hard disks of original VG. | २९१ |
|-------------|----------------------------------------------------------------------------------------------------|-----|
|             | the same RAID level with the same hard disks of original VG.                                                                                                    |     |

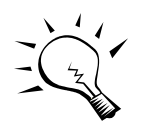

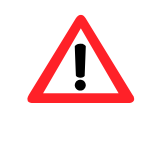

**Caution** VG Migration cannot be executed during rebuild or UDV extension.

## 4.3 UDV Extension

To extend UDV size, please follow the procedures.

- 1. Select "/ Volume config / User data volume".
- 2. Decide which UDV to be extended, click the blue square button "<sup>1</sup> in the Size column next the number.
- Change the size. The size must larger than the original, then click
   " CONFIRM
   " to start extension.
- 4. Extension starts. If UDV needs initialized, it will display an "I" in "Status 3" and complete percentage of initialization in "R%".

| _ |     |       |              |           |     |          |      |     |        |           |           |                  |                   |                   |
|---|-----|-------|--------------|-----------|-----|----------|------|-----|--------|-----------|-----------|------------------|-------------------|-------------------|
|   | Si  | ze:   | 1100         | 000       |     |          |      |     |        |           |           |                  |                   |                   |
|   | Fr  | ee:   | 5209         | 96 (MB)   |     |          |      |     |        |           |           |                  |                   |                   |
|   |     |       |              |           |     |          |      |     |        |           | arriv     |                  |                   |                   |
|   |     |       |              |           | Fi  | aure     | 4    | 3.1 | I      |           | HLK       | ~ "              |                   | P1                |
|   |     |       |              |           | • • | gaio     |      | ••• | •      |           |           |                  |                   |                   |
|   |     |       | **           | ATTACH LU | IN  |          | c) 9 | SNR | IPSH   | от        | » CR      | ERTE »           | DELE              | ETE               |
|   |     |       |              |           |     |          |      |     |        |           |           |                  |                   |                   |
|   | No. | Name  | Size<br>(MB) | Status    | 1   | 2        | 3    | 4   | R<br>% | RAID      | #LUN      | Snapshot<br>(MB) | ¥G<br>name        | <b>СУ</b><br>(МВ) |
|   |     | LIDV- |              |           | ÷   | 5.0      |      |     |        |           |           |                  |                   |                   |
| _ | 1   | RO    | 109952       | <u></u>   | ÷.  | HI       |      |     |        | RAID      |           | 0/0 🤟            | VG-               |                   |
|   | 1   | RO    | 109952       | 🛱 ONLINE  | *   | HI<br>** |      |     |        | RAID<br>0 | 1         | 0/0 «            | VG-<br>R0         | 80                |
|   | 1   | RO    | 109952       |           |     | HI<br>K  |      |     |        | RAID      | 1         | 0/0 «            | VG-<br>R0         | 80                |
|   | 1   | RO    | 109952       |           | ×   | #1<br>«  | c) : | 5NR | PSH    | RAID<br>0 | 1<br>» Cr | 0/0 «            | VG-<br>R0<br>DELE | 80                |

(Figure 4.3.2: Extend UDV-R0 from 99968MB to 109952MB (It's multiple of base stripe height, so the number may be less than the setting size.)

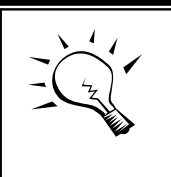

**Tips** The size of UDV extension must be larger than original.

**Caution** UDV extension cannot be executed during rebuild or migration.

# 4.4 Snapshot/Rollback (optional)

Snapshot function will freeze the data at the moment while taking snapshot. When executing snapshot, it will become a new **snap UDV**, which can be attached a LUN then use it as a disk. **Rollback** function can return the whole data back to the time taking snapshot in order to avoid virus intrusion or files deletion by accident. Snapshot uses the same disk space of associated VG, we suggest to leave **20%** of VG size or more for snapshot space. Please refer to Figure 4.4.1 for snapshot concept.

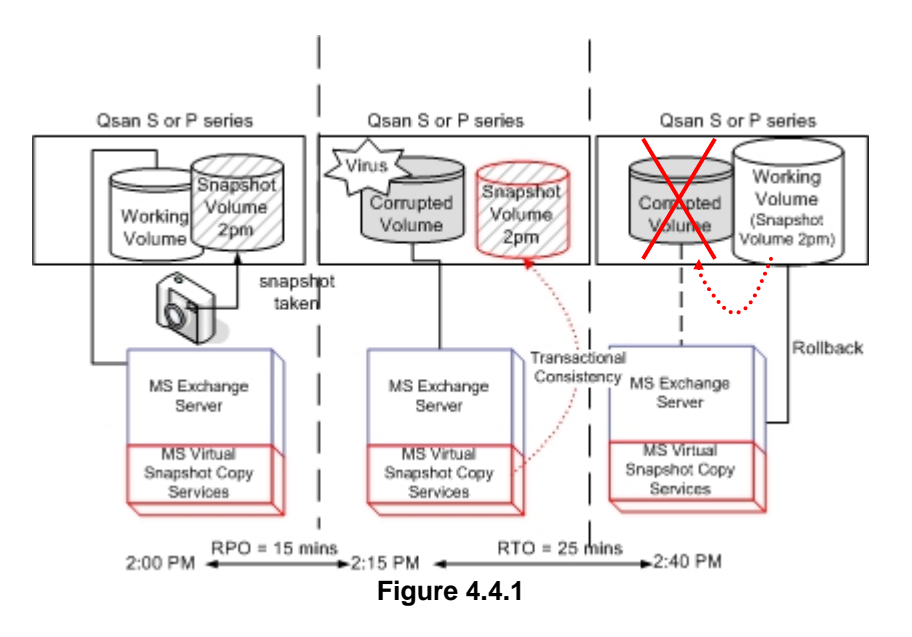

Caution

Enhance Tec

Snapshot/rollback features need **512MB** RAM or more. Please refer to a certification list for RAM in Appendix A.

**8**87

### 4.4.1 Create snapshot volume

To take a snapshot of the data, please follow the procedures.

- 1. Select "/ Volume config / User data volume".
- 2. Choose a UDV to execute the snapshot by clicking the blue square button """ in the "Snapshot (MB)" column, it will direct to a setup page.
- 3. Set up the size for executing snapshot. The size is suggested to be 20% of UDV size or more, then click " CONFIRM ". It will go back to the UDV page and the size will be shown in snapshot column. It may not be the same as the number entered because some space is reserved for snapshot internal usage. There will be 2 numbers in "Snapshot (MB)" column. These numbers mean "Free snapshot space" and "Total snapshot space".
- 4. Choose a UDV by clicking the checkbox of the row and then click " I SNRPSHOT "
- 5. A snap UDV is created with the date and time taken snapshot of the chosen UDV.
- 6. Attach LUN to UDV, please refer to section 3.5.6 for more detail.
- 7. Done. It can be used as a disk.

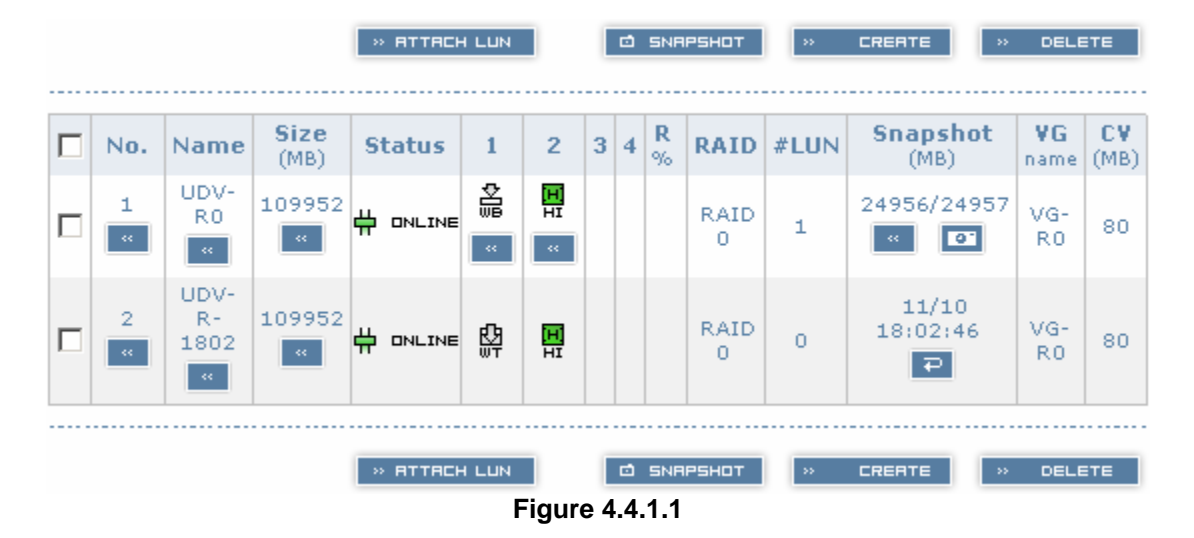

(Figure 4.4.1.1: No.1 is a RAID 0 UDV. Set snapshot space to 24957MB. And now its space is free to snapshot. No.2 is a snap UDV taken on 11/10 18:02:46.)

Snapshot has some constraints as described in the following:

Enhance Technology, Inc.

- 1. Minimum RAM size of enabling snapshot function is **512MB**.
- For performance concern, saving data of taking snapshots are incremental. For example: three snapshots have been taken and created as name "snap1"(first), "snap2" and "snap3"(last). When deleting "snap2", both of "snap1" and "snap2" will be deleted because "snap1" are related to "snap2".
- 3. For resource concern, the max number of snapshots is **32**.
- 4. If snapshot space is full, snap UDV will fail.
- 5. Snap UDV cannot be migrated, when executing migration of related VG, snap UDV will fail.
- 6. Snap UDV cannot be extended.

#### 4.4.2 Auto snapshot

The snapshot copies can be taken manually or by schedule such as hourly and daily. Please follow the procedures.

- 1. Select "/ Volume config / User data volume".
- 2. Create a snapshot space. Please refer to section 4.4.1 for more detail.
- 3. Click " in "Snapshot (MB)" column to set auto snapshot.
- 4. The auto snapshot can be set at the period of weekly, daily, or hourly. Select the number means how many snapshot copies which will be kept. "Hours to take snapshots" function only enable when selecting

"Number of hourly snapshots". Last, click "

5. Done. It will take snapshots automatically.

| Number of weekly snapshots : | - 0 - 💌                                                                                                    |
|------------------------------|----------------------------------------------------------------------------------------------------|
| Number of daily snapshots :  | - 0 - 💌                                                                                                    |
| Number of hourly snapshots : | - 8 - 💌                                                                                                    |
| Hours to take snapshots :    | <ul> <li>All</li> <li>00</li> <li>01</li> <li>02</li> <li>03</li> <li>04</li> <li>05</li> <li>06</li> <li>07</li> <li>08</li> <li>09</li> <li>10</li> <li>11</li> <li>12</li> <li>13</li> <li>14</li> <li>15</li> <li>16</li> <li>17</li> <li>18</li> <li>19</li> <li>20</li> <li>21</li> <li>22</li> <li>23</li> </ul> |
|                              | BRCK « » CONFIRM                                                                                                    |

Figure 4.4.2.1

(Figure 4.4.2.1: It will take snapshots every hour, and keep the last 8 snapshot copies.)

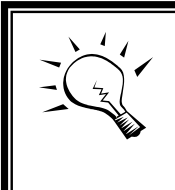

**Tips** Daily snapshot will be taken at every 00:00. Weekly snapshot will be taken on every Monday 00:00.

## 4.4.3 Rollback

The data in snapshot UDV can rollback to original UDV. Please follow the procedures.

- 1. Select "/ Volume config / User data volume".
- 2. Take one or more snapshots. Please refer to section 4.4.1 for more detail.
- 3. Click "<sup>2</sup>" in "**Snapshot (MB)**" column to rollback the data, which is at the time of taking snapshot.

Rollback function has some constraints as described in the following:

- 1. Minimum RAM size of enabling rollback function is **512MB**.
- When executing rollback, the original UDV cannot be accessed for a while. At this time, transfer connections from original UDV to snap UDV, and then start rollback.
- 3. During rollback data from snap UDV to original UDV, the original UDV can be accessed and the data in it shown just like finished rollback. At the same time, the other related snap UDV(s) will not be accessed.
- 4. After rollback process finished, the other related snap UDV(s) will be deleted, and snapshot space will be set to **0**.

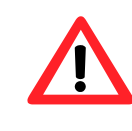

#### Caution

Before executing rollback, it is better to dismount file system for flushing data from cache to disks in OS.

## 4.5 Disk roaming

Physical disks can be re-sequenced in the same system or move whole physical disks from system-1 to system-2. This is called disk roaming. Disk roaming has some constraints as described in the following:

Enhance Technology, Inc.

- 1. Check the firmware of two systems first. It's better that both have same firmware version or newer.
- 2. Whole physical disks of related VG should be moved from system-1 to system-2. The configuration of both VG and UDV will be kept but LUN configuration will be cleared to avoid conflict with system-2.

# Appendix

## A. Certification list

#### • RAM

RAM Spec: 184pins, DDR333 (PC2700), Reg. (register) or UB (unbuffer), ECC or Non-ECC.

| Vendor    | Model                                    |
|-----------|------------------------------------------|
|           |                                          |
| Unigen    | UG732D6688KN-DH, 256MB DDR333 (UB)       |
| Unigen    | UG732D7588KZ-DH, 256MB DDR333 (Reg, ECC) |
| Unigen    | UG764D7588KZ-DH, 512MB DDR333 (Reg, ECC) |
| Unigen    | UG7128D7588LZ-DH, 1GB DDR333 (Reg, ECC)  |
| Unigen    | UG732D6688KS-DH, 256MB DDR333 (UB)       |
| Unigen    | UG764D6688LS-DH, 512MB DDR333 (UB)       |
| Trenscend | 256MB DDR333 (Reg ECC)                   |
| Trenscend | 512MB DDR333 (Reg ECC)                   |
| Trenscend | 1GB DDR333 (Reg ECC)                     |

#### • SCSI HBA card

| Vendor    | Model                                        |  |
|-----------|----------------------------------------------|--|
|           |                                              |  |
| Adaptec   | 39320A-R (Ultra320, 2-channels)              |  |
| Adaptec   | 29320A-R (Ultra320, 1-channels)              |  |
| Adaptec   | 29320ALP-R (Ultra320, 1-channel)             |  |
| Adaptec   | 39160 (Ultra160, 2-channels)                 |  |
| Adaptec   | 29160 (Ultra160, 1-channel                   |  |
| Adaptec   | 7902B on mother board (Ultra320, 2-channels) |  |
| LSI Logic | LSI22320-R (Ultra320, 2-channels)            |  |
| Tekram    | DC-390U4W (Ultra320, 2-channels)             |  |
| Tekram    | DC-390U4B (Ultra320, 1-channel)              |  |
| QLogic    | QLA12160 (Ultra320, 2-channels)              |  |

#### • SATA hard drive

| Vendor          | Model                                                           |
|-----------------|-----------------------------------------------------------------|
|                 |                                                                 |
| Hitachi         | Deskstar 7K250, HDS722580VLSA80, 80GB, 7200RPM, SATA, 8M        |
| Hitachi         | Deskstar 7K80, HDS728080PLA380, 80GB, 7200RPM, SATA-II, 8M      |
| Hitachi         | Deskstar 7K500, HDS725050KLA360, 500G, 7200RPM, SATA-II, 16M    |
| Maxtor          | DiamondMax Plus 9, 6Y080M0, 80G, 7200RPM, SATA, 8M              |
| Samsung         | SpinPoint P80, HDSASP0812C, 80GB <sup>,</sup> 7200RPM, SATA, 8M |
| Seagate         | Barracuda 7200.7, ST380013AS, 80G, 7200RPM, SATA, 8M            |
| Seagate         | Barracuda 7200.7, ST380817AS, 80G, 7200RPM, SATA, 8M, NCQ       |
| Seagate         | Barracuda 7200.7, ST380013AS, 80G, 7200RPM, SATA, 8M            |
| Seagate         | Barracuda 7200.8, ST3400832AS, 400G, 7200RPM, SATA, 8M, NCQ     |
| Western Digital | Caviar SE, WD800JD, 80GB, 7200RPM, SATA, 8M                     |
| Western Digital | Caviar SE, WD1600JD, 160GB, 7200RPM, SATA, 8M                   |
| Western Digital | Raptor, WD360GD, 36.7GB, 10000RPM, SATA, 8M                     |
| Western Digital | Caviar RE2, WD4000YR, 400GB, 7200RPM, SATA, 16M, NCQ            |

## **B. Event notifications**

#### • PD/S.M.A.R.T. events

| Level   | Туре             | Description                                    |
|---------|------------------|------------------------------------------------|
|         |                  |                                                |
| Info    | Disk inserted    | Info: Disk <slot> is inserted.</slot>          |
| Info    | Disk removed     | Info: Disk <slot> is removed.</slot>           |
| Warning | S.M.A.R.T.       | Warning: S.M.A.R.T. threshold exceed condition |
|         | threshold exceed | occurred.                                      |
|         | condition        |                                                |

### • Physical HW events

| Level   | Туре                  | Description                                |
|---------|-----------------------|--------------------------------------------|
|         |                       |                                            |
| Warning | ECC error             | Warning: Single-bit ECC error is detected. |
| Error   | ECC error             | Error: Multi-bit ECC error is detected.    |
| Info    | ECC DIMM              | Info: ECC Memory is installed.             |
|         | Installed             |                                            |
| Info    | Non-ECC installed     | Info: Non-ECC Memory is installed.         |
| Error   | Host chip failure     | Error: Host channel chip failed.           |
| Error   | Drive chip failure    | Error: Drive channel chip failed.          |
| Warning | Ethernet port failure | Warning: GUI Ethernet port failed.         |

#### • HDD IO events

| Level   | Туре        | Description                                   |
|---------|-------------|-----------------------------------------------|
|         |             |                                               |
| Warning | Disk error  | Error: Disk <slot> read block error.</slot>   |
| Warning | Disk error  | Error: Disk <slot> writes block error.</slot> |
| Warning | HDD failure | Error: Disk <slot> is failed.</slot>          |

|--|

#### • SAF-TE events

| Level   | Туре                         | Description                                                                |
|---------|------------------------------|----------------------------------------------------------------------------|
|         |                              |                                                                            |
| Info    | SAF-TE load conf.<br>OK      | Info: SAF-TE configuration has been loaded.                                |
| Warning | SAF-TE Load Conf.<br>Failure | Error: Failed to load SAF-TE configuration. The SAF-TE device is disabled. |
| Info    | SAF-TE is disabled           | Info: The SAF-TE device is disabled.                                       |
| Info    | SAF-TE is enabled            | Info: The SAF-TE device is enabled                                         |

#### • Environmental events

| Level   | Туре                     | Description                                                                       |
|---------|--------------------------|-----------------------------------------------------------------------------------|
|         |                          |                                                                                   |
| Info    | Admin Login OK           | Info: Admin login successfully.                                                   |
| Warning | Admin Login Fail         | Warning: Admin fails to login.                                                    |
| Info    | Admin Logout OK          | Info: Admin logout successfully.                                                  |
| Warning | Admin Logout Fail        | Warning: Admin fails to logout.                                                   |
| Error   | Thermal critical         | Error: System Overheated!!! The system will do                                    |
|         |                          | the auto shutdown immediately.                                                    |
| Warning | Thermal warning          | Warning: System temperature is a little bit<br>higher.                            |
| Error   | Voltage critical         | Error: System voltages failed!!! The system will do the auto shutdown immediately |
| Warning | Voltage warning          | Warning: System voltage is a little bit<br>higher/lower.                          |
| Info    | PSU restore              | Info: Power <number> is restored to work.</number>                                |
| Error   | PSU Fail                 | Error: Power <number> is out of work.</number>                                    |
| Info    | Fan restore              | Info: Fan <number> is restored to work.</number>                                  |
| Error   | Fan Fail                 | Error: Fan <number> is out of work.</number>                                      |
| Error   | Fan non-exist            | Error: System cooling fan is not installed.                                       |
| Error   | AC Loss                  | Error: AC loss for the system is detected.                                        |
| Error   | UPS power low            | Error: UPS Power Low!!! The system will do the                                    |
|         |                          | auto shutdown immediately.                                                        |
| Info    | Mgmt Lan Port<br>Active  | Info: Management LAN Port is active.                                              |
| Warning | Mgmt LAN Port<br>Failed  | Warning: Fail to manage the system via the LAN Port.                              |
| Info    | RTC Device OK            | Info: RTC device is active.                                                       |
| Warning | <b>RTC Access Failed</b> | Warning: Fail to access RTC device                                                |
| Info    | Reset Password           | Info: Reset Admin Password to default.                                            |
| Info    | Reset IP                 | Info: Reset network settings set to default.                                      |

### • System config events

| Level | Туре                             | Description                                   |
|-------|----------------------------------|-----------------------------------------------|
|       |                                  |                                               |
| Info  | Sys Config.<br>Defaults Restored | Info: Default system configurations restored. |

| Info    | Sys NVRAM OK      | Info: The system NVRAM is active.     |
|---------|-------------------|---------------------------------------|
| Error   | Sys NVRAM IO      | Error: Can't access the system NVRAM. |
|         | Failed            |                                       |
| Warning | Sys NVRAM is full | Warning: The system NVRAM is full.    |

## • System maintenance events

| Level | Туре                        | Description                                              |
|-------|-----------------------------|----------------------------------------------------------|
|       |                             |                                                          |
| Info  | Firmware<br>Upgraded        | Info: System firmware has been upgraded                  |
| Error | Firmware<br>Upgraded Failed | Error: System firmware upgrade failed.                   |
| Info  | System reboot               | Info: System has been rebooted                           |
| Info  | System shutdown             | Info: System has been shutdown.                          |
| Info  | System Init OK              | Info: System has been initialized OK.                    |
| Error | System Init Failed          | Error: System cannot be initialized in the last boot up. |

#### • LVM events

| Level   | Туре              | Description                                                                                                    |
|---------|-------------------|----------------------------------------------------------------------------------------------------|
|         |                   |                                                                                                    |
| Info    | VG Created OK     | Info: VG <name> has been created.</name>                                                                                                    |
| Warning | VG Created Fail   | Warning: Fail to create VG <name>.</name>                                                                                                    |
| Info    | VG Deleted        | Info: VG <name> has been deleted.</name>                                                                                                    |
| Info    | UDV Created OK    | Info: UDV <name> has been created.</name>                                                                                                    |
| Warning | UDV Created Fail  | Warning: Fail to create UDV <name>.</name>                                                                                                    |
| Info    | UDV Deleted       | Info: UDV <name> has been deleted.</name>                                                                                                    |
| Info    | UDV Attached OK   | Info: UDV <name> has been LUN-attached.</name>                                                                                                    |
| Warning | UDV Attached Fail | Warning: Fail to attach LUN to UDV <name>.</name>                                                                                                    |
| Info    | UDV Detached OK   | Info: UDV <name> has been detached.</name>                                                                                                    |
| Warning | UDV Detached Fail | Warning: Fail to detach LUN from Bus                                                                                                    |
|         |                   | <number> SCSI_ID <number> LUN <number>.</number></number></number>                                                                                                    |
| Info    | UDV_OP Rebuild    | Info: UDV <name> starts rebuilding.</name>                                                                                                    |
|         | Started           |                                                                                                    |
| Info    | UDV_OP Rebuild    | Info: UDV <name> completes rebuilding.</name>                                                                                                    |
|         | Finished          |                                                                                                    |
| Warning | UDV_OP Rebuild    | Warning: Fail to complete UDV <name></name>                                                                                                    |
|         |                   | rebuilding.                                                                                                    |
| Info    | UDV_OP Migrate    | Info: UDV <name> starts migration.</name>                                                                                                    |
| 1       |                   | lafe LIDV ( and the analytic of the second second s |
| Into    | UDV_OP Migrate    | Into: UDV <name> completes migration.</name>                                                                                                    |
| Morning | FILISHEU          | Warning: Fail to complete LIDV champs                                                                                                    |
| warning | DDV_OP Migrate    | migration                                                                                                    |
| Warning |                   | Warning: VC <name> is under degraded mode</name>                                                                                                    |
| Warning |                   | Warning: UDV <name> is under degraded mode.</name>                                                                                                    |
| warning | ODV Degraded      |                                                                                                    |
| Info    | LIDV Init OK      | Info: LIDV <name> completes the initialization</name>                                                                                                    |
| Warning |                   | Warning: Fail to complete LIDV <name></name>                                                                                                    |
| warning | Initialization    | initialization                                                                                                    |
| Warning | UDV IO Fault      | Frror: IO failure for stripe number <number> in</number>                                                                                                    |

Enhance Technology, Inc.

|         |                    | UDV <name>.</name>                                     |
|---------|--------------------|--------------------------------------------------------|
| Warning | VG Failed          | Error: Fail to access VG <name>.</name>                |
| Warning | UDV Failed         | Error: Fail to access UDV <name>.</name>               |
| Warning | Global CV          | Error: Fail to adjust the size of the global cache.    |
|         | Adjustment Failed  |                                                        |
| Info    | Global Cache       | Info: The global cache is OK.                          |
| Error   | Global CV Creation | Error: Fail to create the global cache.                |
|         | Failed             |                                                        |
| Info    | UDV Rename         | Info: UDV <name> has been renamed as</name>            |
|         |                    | <name>.</name>                                         |
| Info    | VG Rename          | Info: VG <name> has been renamed as</name>             |
|         |                    | <name>.</name>                                         |
| Info    | Set VG Dedicated   | Info: Assign Disk <slot> to be VG <name></name></slot> |
|         | Spare Disks        | dedicated spare disk.                                  |
| Info    | Set Global Disks   | Info: Assign Disk <slot> to the Global Spare</slot>    |
|         |                    | Disks.                                                 |
| Info    | UDV Read-Only      | Info: UDV <name> is a read-only volume.</name>         |
| Info    | WRBK Cache         | Info: Use the write-back cache policy for UDV          |
|         | Policy             | <name>.</name>                                         |
| Info    | WRTHRU Cache       | Info: Use the write-through cache policy for UDV       |
|         | Policy             | <name>.</name>                                         |
| Info    | High priority UDV  | Info: UDV <name> is set to high priority.</name>       |
| Info    | Mid Priority UDV   | Info: UDV <name> is set to mid priority.</name>        |
| Info    | Low Priority UDV   | Info: UDV <name> is set to low priority.</name>        |

### Snapshot events

| Level   | Туре              | Description                                         |
|---------|-------------------|-----------------------------------------------------|
|         |                   |                                                     |
| Warning | Allocate Snapshot | Warning: Fail to allocate snapshot memory for       |
|         | Mem Failed        | UDV <name>.</name>                                  |
| Warning | Allocate Snapshot | Warning: Fail to allocate snapshot space for        |
|         | Space Failed      | UDV <name>.</name>                                  |
| Warning | Reach Snapshot    | Warning: The threshold of the snapshot of UDV       |
|         | Threshold         | <name> has been reached.</name>                     |
| Info    | Snapshot Delete   | Info: The snapshot of UDV <name> has been</name>    |
|         |                   | deleted.                                            |
| Info    | Snapshot replaced | Info: The oldest snapshot version of UDV            |
|         |                   | <name> has been replaced by the new one.</name>     |
| Info    | Take a Snapshot   | Info: Take a snapshot to UDV <name>.</name>         |
| Info    | Set Size for      | Info: Set the snapshot size of UDV <name> to</name> |
|         | Snapshot          | <number> MB/GB.</number>                            |
| Info    | Snapshot rollback | Info: The snapshot of UDV <name> rollback</name>    |
|         | start             | start.                                              |
| Info    | Snapshot rollback | Info: The snapshot of UDV <name> rollback</name>    |
|         | finish            | finish.                                             |

## C. Known issues

1. In Microsoft Windows server 2003 or Windows XP, there is at least a LUN 0 in each SCSI ID; otherwise, it cannot be recognized. Windows 2000 server has not such constraint.

**Workaround solution:** In Windows server 2003 or Windows XP, attach LUN from LUN 0.

2. Because the Linux driver of Adaptec SCSI Card 29320A-R, 39320A-R has some problems, it cannot negotiate with Ultra 320 speed.

**Workaround solution:** Turning off "Packetized" and "QAS" in Adaptec SCSI BIOS and setting the speed to 160/sec.

3. When attached two LUNs or more, Dell PowerEdge 800 server with Ultra 320 SCSI HBA LSI Logic LSI22320-R will hang up in booting.

**Workaround solution:** Power on Dell PowerEdge 800 server first. After passing LSI Logic LSI22320-R bios scan, power on UltraStor RS8 subsystems.

4. It can succeed to ping the management port of the controller, but fail to access Web GUI.

**Workaround solution:** Connect the Ethernet cable into management port before turning on power.